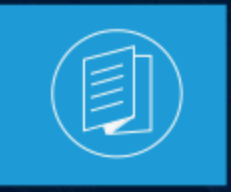

A MITEL PRODUCT GUIDE

# Zoom Phone with MiVoice Border Gateway and MiVoice Business Solution Guide for Bring Your Own Carrier (BYOC) and Bring Your Own PBX (BYOP)

**Document Version 1.1** 

February 2025

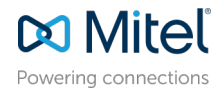

### **Notices**

The information contained in this document is believed to be accurate in all respects but is not warranted by **Mitel Networks Corporation (MITEL®)**. The information is subject to change without notice and should not be construed in any way as a commitment by Mitel or any of its affiliates or subsidiaries. Mitel and its affiliates and subsidiaries assume no responsibility for any errors or omissions in this document. Revisions of this document or new editions of it may be issued to incorporate such changes. No part of this document can be reproduced or transmitted in any form or by any means - electronic or mechanical - for any purpose without written permission from Mitel Networks Corporation.

### **Trademarks**

The trademarks, service marks, logos and graphics (collectively "Trademarks") appearing on Mitel's Internet sites or in its publications are registered and unregistered trademarks of Mitel Networks Corporation (MNC), its affiliates, parents, or subsidiaries (collectively "Mitel") or others. Use of the Trademarks is prohibited without the express consent from Mitel. Please contact our legal department at legal@mitel.com for additional information. For a list of the worldwide Mitel Networks Corporation registered trademarks, please refer to the website:http://www.mitel.com/trademarks.

<sup>®</sup>,<sup>™</sup> Trademark of Mitel Networks Corporation

© Copyright 2025, Mitel Networks Corporation

All rights reserved

# Contents

| 1 | History | of | Changes | 1 |
|---|---------|----|---------|---|
|   |         |    |         |   |

| 2 In | troduction                 | .2 |
|------|----------------------------|----|
| 2    | 2.1 Prerequisites          | .3 |
| 2    | 2.2 Related documentation. | .4 |

| 3 Zoom Web Portal Configuration                | 5  |
|------------------------------------------------|----|
| 3.1 Adding Your SBC                            |    |
| 3.1.1 Configuring the Route Group              |    |
| 3.1.2 Configuring the SIP Group                |    |
| 3.1.3 Configuring the Routing Rule             |    |
| 3.2 Adding Phone Users                         |    |
| 3.2.1 Assigning a Calling Plan to a phone user |    |
| 3.3 Adding BYOC Phone Numbers                  |    |
| 3.4 Adding BYOP numbers                        | 21 |
|                                                |    |

## 4 Provisioning Desk Phones for Zoom Phone users......24

| 5 MBG/MiVB Configuration: BYOP/BYOC                                 | 26 |
|---------------------------------------------------------------------|----|
| 5.1 MBG Configuration for BYOP/BYOC                                 |    |
| 5.1.1 Licensing & Network Configuration                             |    |
| 5.1.2 Finding Zoom IP Addresses for SIP Trunking                    |    |
| 5.1.3 Configuring Certificates                                      | 27 |
| 5.1.4 Adding a Network ICP                                          |    |
| 5.1.5 Adding SIP Trunks                                             |    |
| 5.2 MiVB Configuration for BYOP/BYOC                                | 33 |
| 5.2.1 Licensing                                                     | 33 |
| 5.2.2 Class of Service                                              | 35 |
| 5.2.3 Network Zone Assignment                                       |    |
| 5.2.4 Adding Network Elements                                       |    |
| 5.2.5 Creating a SIP Peer Profile for each Zoom SIP Trunk           | 44 |
| 5.2.6 Deciding on Outgoing Routing from Zoom Clients over SIP Trunk |    |
| 5.2.7 ARS Digit Modification                                        |    |

# **History of Changes**

| Version | Date             | Change                                                                                                  |
|---------|------------------|----------------------------------------------------------------------------------------------------|
| 1.0     | 10-August-2020   | Template design                                                                                         |
| 1.1     | 17-February-2025 | Updated the configuration guide for Mitel MiVoice Border<br>Gateway and MiVoice Business configurations |

# Introduction

This chapter contains the following sections:

- **Prerequisites**
- Related documentation

This document outlines the process of connecting the MiVoice Border Gateway (MBG) and MiVoice **Business (MiVB)** to **Zoom Phone** using Bring Your Own Carrier (BYOC)<sup>1</sup> and Bring Your Own PBX (BYOP)<sup>2</sup> configurations.

This document provides instructions on how to set up MiVoice Border Gateway (MBG)/MiVoice Business (MiVB) for interoperability between Generic SIP Trunk and Zoom Phone environment. The interoperability compliance testing focuses on verifying inbound and outbound call flows between MiVoice Border Gateway (MBG)/MiVoice Business (MiVB) and Zoom cloud.

This hybrid integration model allows organizations to leverage Zoom's cloud platform while maintaining their existing MiVoice Business infrastructure for telephony features and PSTN connectivity. This solution is particularly valuable for organizations already using Zoom as their primary collaboration platform who want to preserve their investment in MiVoice Business for call management.

### How it works:

The integration allows Zoom Phone to connect to the MiVoice Business system through a Generic SIP Trunk. MiVoice Business and MiVoice Border Gateway manage the communication between Zoom Phone and external networks, including the PSTN (Public Switched Telephone Network). MiVoice Business handles SIP message manipulation and call routing, ensuring proper communication between Zoom Phone and external networks (like PSTN). It also sets up signaling paths to Zoom Phone data centers and the SSP (PSTN provider), ensuring smooth call flow to and from Zoom Phone and the PSTN. Zoom Phone takes care of the cloud-based communication features, while MiVoice Border Gateway links Zoom Phone and your on-premises infrastructure, ensuring smooth integration.

This solution provides secure traffic management, allowing users to retain their MiVoice Business system while benefiting from Zoom's cloud features. Proper configuration of both MiVoice Business and MiVoice Border Gateway within the user environment is essential for successful deployment. Once MiVoice Business is configured, they can use the SBC to route calls, secure communication, and manage traffic between Zoom Phone and PSTN networks.

For detailed Zoom Phone settings and configuration, please refer to the official Zoom support page under the Settings and Configuration for Zoom Phone section and the following Zoom Web Portal Configuration on page 5.

Bring Your Own Carrier (BYOC): Connecting your existing telecom provider (carrier) to Zoom Phone.
 Bring Your Own PBX (BYOP): Integrating your existing phone system (PBX) with Zoom Phone.

### Important:

Initial releases of MiVoice Border Gateway, for Zoom DO NOT require a Zoom BYOC/BYOP license. However, this license will be required for future releases. During this transition, MiVoice Border Gateway Zoom BYOC/BYOP licenses will NOT BE NEEDED as part of the Zoom subscription.

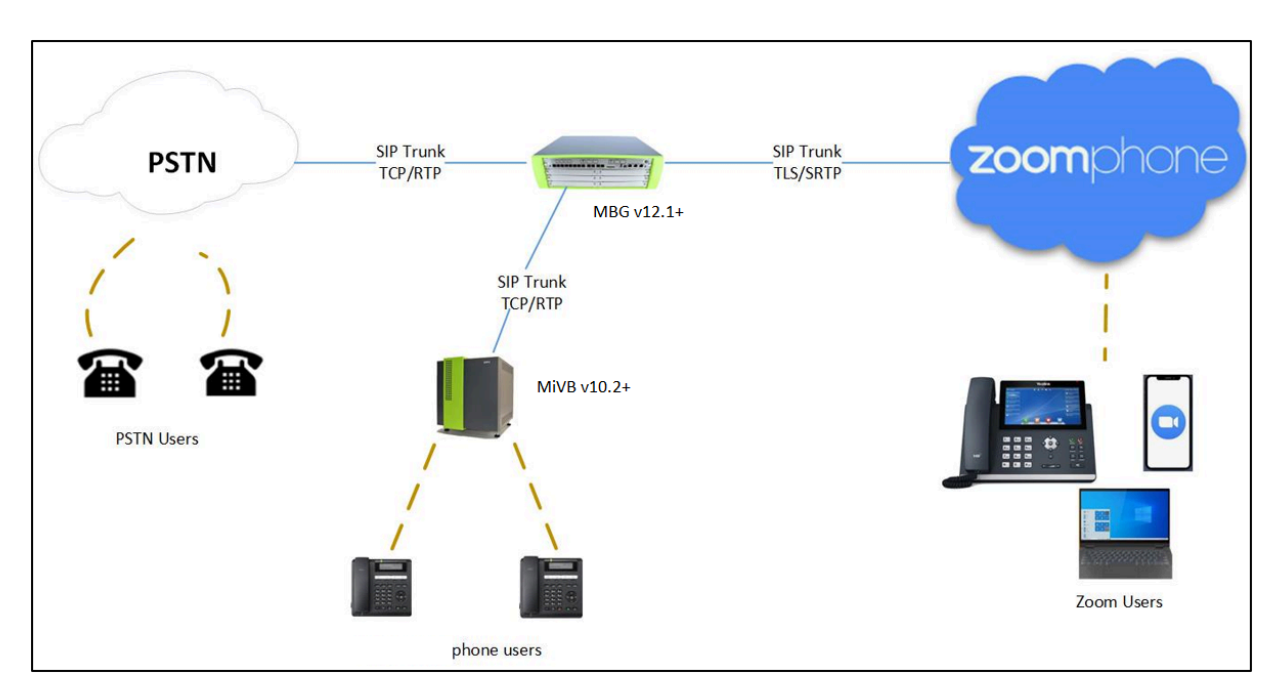

Figure 1: Network Topology Block Diagram

# 2.1 Prerequisites

### Supported product versions

| Product                | SW Version (minimum) |
|------------------------|----------------------|
| Zoom Workplace app     | 6.2.0                |
| MiVoice Border Gateway | 12.1.0.110           |
| MiVoice Business       | 10.2.0.54            |

# 2.2 Related documentation

- For additional information on MiVoice Border Gateway (MBG), refer MiVoice Border Gateway documentation.
- For additional information on MiVoice Business (MiVB), refer MiVoice Business documentation.
- For additional information on the Zoom Configurations, refer to the official Zoom Support page.

# **Zoom Web Portal Configuration**

This chapter contains the following sections:

- Adding Your SBC
- Adding Phone Users
- Adding BYOC Phone Numbers
- Adding BYOP numbers

This section guides you in preparing the environment for integrating and operating with external Bring Your Own Carrier (BYOC) DID phone numbers. It also explains how to add these numbers and map them to the corresponding endpoint devices, such as IP phones and other SIP devices.

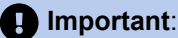

Initial releases of MiVoice Border Gateway for Zoom DO NOT require a Zoom BYOC/BYOP license. However, this license will be required for future releases. During this transition, MiVoice Border Gateway Zoom BYOC/BYOP licenses will NOT BE NEEDED as part of the Zoom subscription.

To set up users for the Zoom and MiVoice Business integration, you must first add users to your Zoom account and assign licenses to them.

# 3.1 Adding Your SBC

Follow the instructions below to add your SBC in the Zoom Web Portal.

### Prerequisites

- 1. You are an administrator.
- 2. You have completed the initial Zoom Phone setup.
- **3.** You have configured appropriate firewall rules for connectivity. For more information, refer to Zoom network firewall or proxy server settings.
- 4. You have a public IP address for SIP trunk connectivity.

### Adding your SBC

1. Log in to the Zoom Admin Portal.

2. Navigate to Phone System Management > Company Info > Account Settings > Routing.

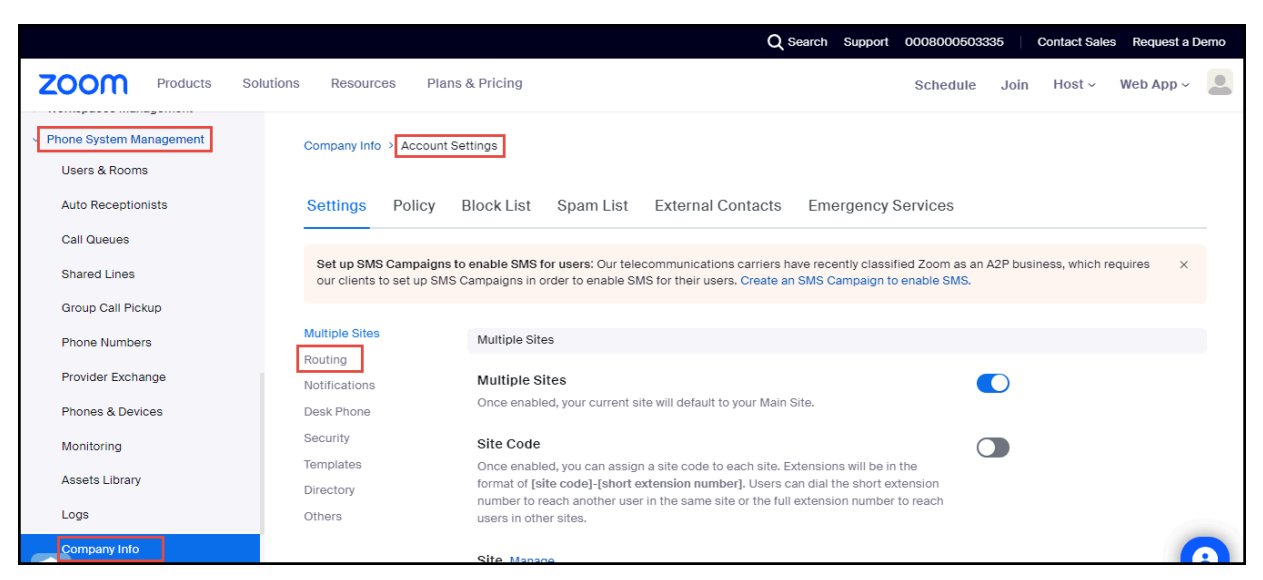

3. Locate the Session Border Controllers section and click Manage.

| utions | Resources      | Plans & Pricing<br>Site Manage                                                                                          | Schedule                                                    | Join | Host ~ | Web App ~ |   |
|--------|----------------|----------------------------------------------------------------------------------------------------|-------------------------------------------------------------|------|--------|-----------|---|
|        | Multiple Sites | Routing                                                                                                    |                                                             |      |        |           |   |
|        | Routing        | Routing                                                                                                    |                                                             |      |        |           |   |
|        | Notifications  | BYOC Settings                                                                                                    |                                                             |      |        |           |   |
|        | Desk Phone     | Configurations for Bring Your Own Carrier (BYOC).                                                                       |                                                             |      |        |           |   |
|        | Security       | Allow Caller Name Delivery                                                                                              |                                                             |      |        |           |   |
| -      | Templates      | Caller Name information will be included in the signali<br>(Premises) call                                              | ing messages for a BYOC                                     |      |        |           |   |
|        | Directory      | · · · · · · · · · · · · · · · · · · ·                                                                                   |                                                             |      |        |           |   |
| (      | Others         | Session Border Controllers Manage                                                                                       |                                                             |      |        |           |   |
|        |                | Session Border Controllers are added to enable BYOC-P                                                                   | or BYOP-P functionality.                                    |      |        |           |   |
|        |                | Outbound calls from Zoom are routed according to the Re                                                                 | oute Group to which a                                       |      |        |           |   |
|        |                | Session Border Controller is assigned. Inbound calls rece                                                               | eived from the Session                                      |      |        |           |   |
|        |                | assigned SIP Group.                                                                                                    | or extension numbers of the                                 |      |        |           |   |
|        |                | Route Groups, Manage                                                                                                    |                                                             |      |        |           |   |
|        |                | Route Groups are composed of one or more Session Bor                                                                    | der Controllers and assigned                                |      |        |           | - |
|        |                | to SIP groups to determine the routing behavior for BYOC                                                                | -P and BYOP-P calls. When                                   |      |        |           |   |
|        |                | a Route Group is assigned to a Region, calls are originate<br>data centers that are part of that Region. Admins can rec | d or terminated on the Zoom<br>eive email alerts when a SIP |      |        |           | 9 |

4. Click Add.

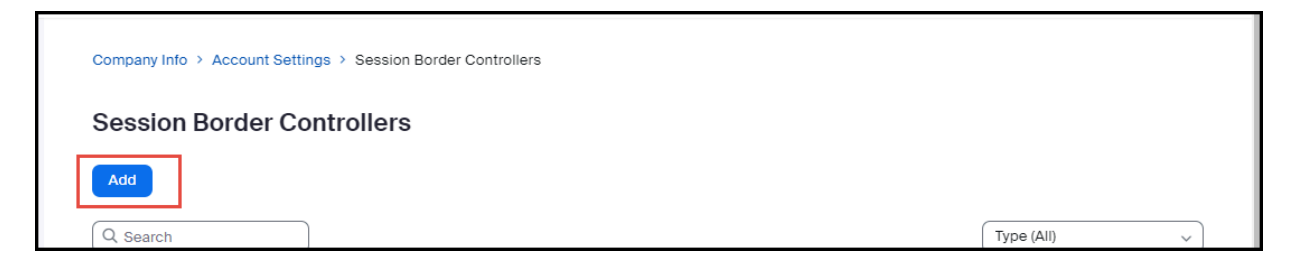

- **5.** Configure the following:
  - a. Display Name: Type the display name of your choice. For example, Mitel\_MBG\_ZOOM.
  - **b. IP Address:** Enter the IP address of the MBG interface facing towards Zoom and configure the port number (for example, 5061).
  - c. In-Service: Click the toggle button to enable the In-Service option.
  - d. Under the Settings section, check the following check boxes:
    - Integrate an on-premises PBX (Bring Tour OWN PBX-Premises) with Zoom
    - Send OPTIONS ping messages to the SBC to monitor connectivity status
    - Include diversion headers in the sip signaling messages for forwarded calls

| Display Name                                                         |                                                                                                 |
|----------------------------------------------------------------------|-------------------------------------------------------------------------------------------------|
| MITEL_MBG_ZOOM                                                       |                                                                                                 |
| Description (Optional)                                               |                                                                                                 |
|                                                                      | ]                                                                                               |
|                                                                      |                                                                                                 |
|                                                                      |                                                                                                 |
| Sava Cancel                                                          |                                                                                                 |
| Galicer                                                              |                                                                                                 |
| Protocol                                                             | TIS                                                                                             |
| Piolocol                                                             |                                                                                                 |
| IP Address 🕥                                                         | Public IP Address Port Number 🕥                                                                 |
|                                                                      | 192 5061                                                                                        |
|                                                                      |                                                                                                 |
| In-Service (?)                                                       |                                                                                                 |
|                                                                      |                                                                                                 |
|                                                                      |                                                                                                 |
| Settings                                                             | Integrate an on-premises PBX (Bring Your Own PBX - Premises) with Zoom                          |
|                                                                      | Send OPTIONS ping messages to the SBC to monitor connectivity status                            |
|                                                                      | Include diversion headers in the sip signaling messages for forwarded calls                     |
|                                                                      | Include original calling number within the P-Asserted-Identity (PAI) header for forwarded calls |
|                                                                      | Use T.38 protocol for faxing ⊘                                                                  |
|                                                                      | Allow REFER support to transfer calls BETA                                                      |
|                                                                      |                                                                                                 |
|                                                                      |                                                                                                 |
|                                                                      |                                                                                                 |
| Address(Optional) ⑦                                                  | Set                                                                                             |
| Address(Optional) ⑦                                                  | Set                                                                                             |
| Address(Optional) ⑦<br>Email(Optional) ⑦                             | Set                                                                                             |
| Address(Optional) ⑦<br>Email(Optional) ⑦<br>Phone Number(Optional) ⑦ | Set<br>Set                                                                                      |
| Address(Optional) ⑦<br>Email(Optional) ⑦<br>Phone Number(Optional) ⑦ | Set<br>Set                                                                                      |
| Address(Optional) ⑦<br>Email(Optional) ⑦<br>Phone Number(Optional) ⑦ | Set<br>Set                                                                                      |

6. Click Save.

### Note:

To ensure Zoom's network allows traffic from your MBG, contact your **Zoom representative** to **whitelist** the SBC's **IP address** and **port** in Zoom's **Access Control Lists (ACLs)**. Once the **whitelisting** is done, you can start sending traffic (i.e., calls or data) between your system and Zoom.

Use **SIP OPTIONS** to check that the connection between your SBC and Zoom is working correctly after the transport is established.

# 3.1.1 Configuring the Route Group

Route Groups are collections of Session Border Controllers (SBCs), which manage and route voice traffic across a network. A Route Group determines how calls are routed and handled by directing them to specific SIP endpoints. The **Region** setting ensures that calls are routed through the appropriate Zoom data centers based on their geographic location.

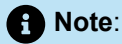

These configurations (Route Group, SIP Group, and Routing Rule) will take effect once phone numbers are added and assigned to the appropriate users. Until then, the routing logic will be in place, but calls will not be routed as expected.

To add a Route Group:

1. Navigate to Phone System Management > Company Info > Account Settings > Routing.

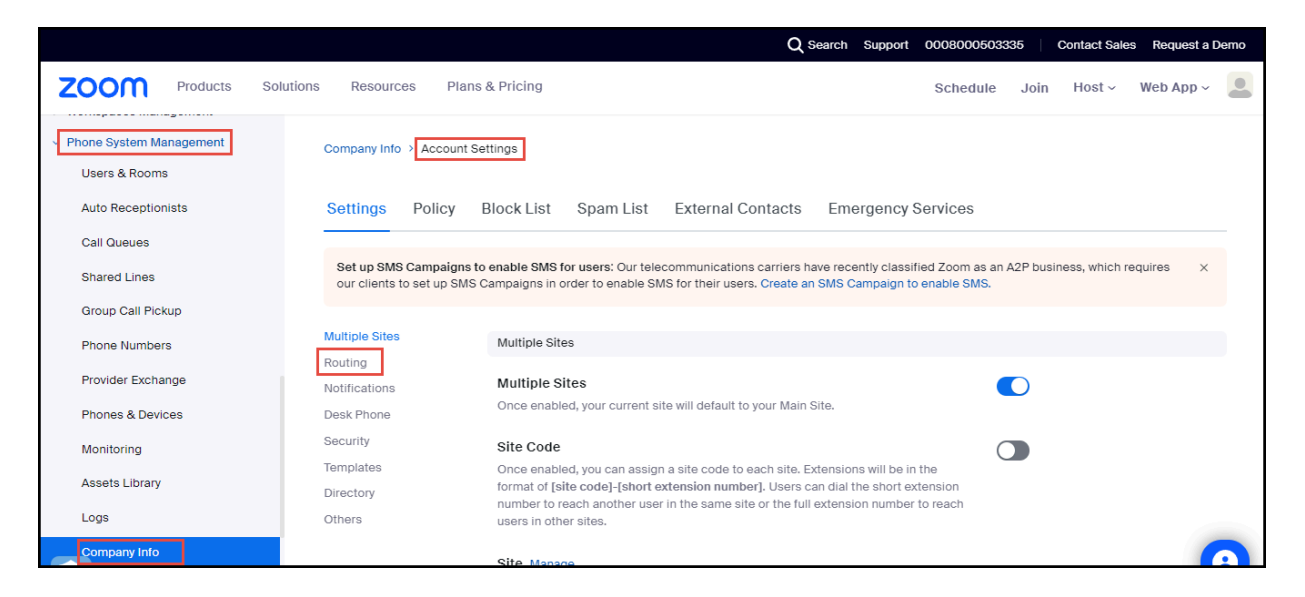

2. Locate the Route Groups section and click Manage.

|                                                                      | Routing                                                                                                    |
|----------------------------------------------------------------------|----------------------------------------------------------------------------------------------------|
| Multiple Sites<br>Routing<br>Notifications<br>Desk Phone<br>Security | BYOC Settings         Configurations for Bring Your Own Carrier (BYOC).         Allow Caller Name Delivery         Caller Name information will be included in the signaling messages for a BYOC (Premises) call                                                                                                    |
| Templates<br>Directory<br>Others                                     | Session Border Controllers Manage<br>Session Border Controllers are added to enable BYOC-P or BYOP-P functionality. Outbound calls from<br>Zoom are routed according to the Route Group to which a Session Border Controller is assigned.<br>Inbound calls received from the Session Border Controllers are routed to users based on the DID or<br>extension numbers of the assigned SIP Group.      |
|                                                                      | Route Groups Manage<br>Route Groups are composed of one or more Session Border Controllers and assigned to SIP groups to<br>determine the routing behavior for BYOC-P and BYOP-P calls. When a Route Group is assigned to a<br>Region, calls are originated or terminated on the Zoom data centers that are part of that Region. Admins<br>can receive email alerts when a SIP trunk status changes. |

3. Click Add.

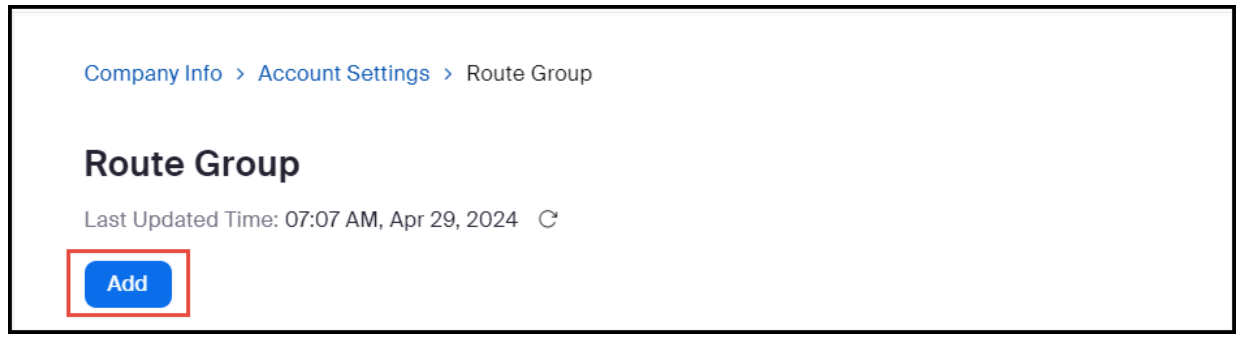

- 4. Configure the following:
  - a. Display Name: Type the display name of your choice. For example, PSTN\_MBG\_ZOOM.
  - b. From the Type drop-down menu, select BYOC-P.
  - c. From the Region drop-down menu, select the region code for your location. The format will be similar to: US01-US(SJ/DV/NY)

### Note:

The format given above is an example. Choose the zone (SJ/DV/NY etc.) that is geographically closest to your SBC installation location.

d. From the Distribution drop-down menu, select Sequential and then from the Session Border Controllers drop-down menu, select the MITEL\_MBG\_ZOOM that was created in Adding Your SBC section.

| Edit Route Group                 |                                                     |  |  |  |  |  |
|----------------------------------|-----------------------------------------------------|--|--|--|--|--|
| Display Name                     | PSTN_MBG_ZOOM                                       |  |  |  |  |  |
| Туре                             | BYOP-P V                                            |  |  |  |  |  |
| Region                           | US01 - US (SJ/DV/NY) V                              |  |  |  |  |  |
| Distribution                     | Sequential                                          |  |  |  |  |  |
|                                  | Session Border Controllers  1: MITEL_MBG_ZOOM (192. |  |  |  |  |  |
| Backup Route<br>Group (Optional) | Select Save Cancel                                  |  |  |  |  |  |

#### 5. Click Save.

A green light indicates that the trunk status is active, as shown below:

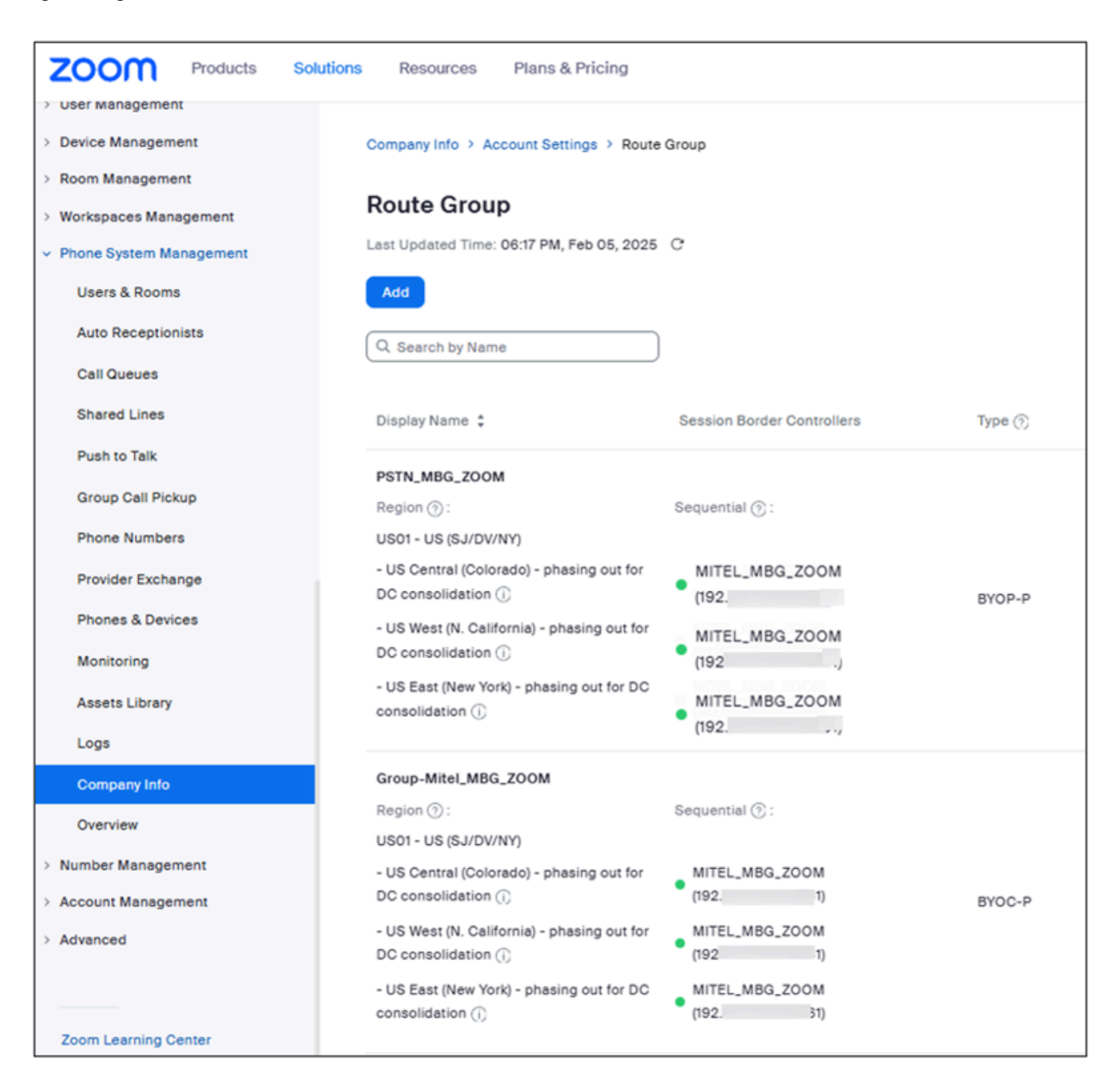

6. Optional: Hover over the green LED icon to view the trunk status, as shown below:

| PSTN_MBG_ZOOM                                   |                                                        |                                          |
|-------------------------------------------------|--------------------------------------------------------|------------------------------------------|
| Region ⑦ :<br>US01 - US (SJ/DV/NY)              | Normal: We sent Op<br>to the SBC and rece<br>responses | otions Ping messages<br>eived successful |
| - US Central (Colorado<br>DC consolidation (i   | (192.)                                                 |                                          |
| - US West (N. Californi<br>DC consolidation (i) | a) - phasing out for                                   | MITEL_MBG_ZOOM<br>(192 1)                |
| - US East (New York) -<br>consolidation (i)     | phasing out for DC                                     | MITEL_MBG_ZOOM<br>(192.)                 |

# 3.1.2 Configuring the SIP Group

Follow the instructions below to configure SIP groups and assign Route Groups to them, in order to route calls placed by BYOC numbers. This step is mandatory for uploading the BYOC numbers.

To add a SIP Group:

1. Navigate to Phone System Management > Company Info > Account Settings > Routing.

|                                       |                                               | Q Search Support 0008000503335 Contact Sales Re                                                                                                    | equest a Demo |
|---------------------------------------|-----------------------------------------------|----------------------------------------------------------------------------------------------------|---------------|
| ZOOM Products Sol                     | lutions Resources P                           | Nans & Pricing Schedule Join Host ~ Web                                                                                                    | b App ~ 🚨     |
| Phone System Management Users & Rooms | Company Info > Accou                          | unt Settlings                                                                                                    |               |
| Auto Receptionists                    | Settings Policy                               | / Block List Spam List External Contacts Emergency Services                                                                                                    |               |
| Call Queues                           |                                               |                                                                                                    |               |
| Shared Lines                          | Set up SMS Campaig<br>our clients to set up S | gns to enable SMS for users: Our telecommunications carriers have recently classified Zoom as an A2P business, which require<br>SMS Campaigns in order to enable SMS for their users. Create an SMS Campaign to enable SMS. | is ×          |
| Group Call Pickup                     |                                               |                                                                                                    |               |
| Phone Numbers                         | Multiple Sites                                | Multiple Sites                                                                                                    |               |
| Provider Exchange                     | Routing<br>Notifications                      | Multiple Sites                                                                                                    |               |
| Phones & Devices                      | Desk Phone                                    | Once enabled, your current site will default to your Main Site.                                                                                                    |               |
| Monitoring                            | Security                                      | Site Code                                                                                                    |               |
| Assets Library                        | Templates<br>Directory                        | Once enabled, you can assign a site code to each site. Extensions will be in the<br>format of [site code]-[short extension number]. Users can dial the short extension                                                      |               |
| Logs                                  | Others                                        | number to reach another user in the same site or the full extension number to reach<br>users in other sites.                                                                                                    |               |
| Company Info                          |                                               | Site Manage                                                                                                    |               |

2. Locate the SIP Groups section and click Manage.

| Multiple Sites<br>Routing<br>Notifications | SIP Groups Manage<br>Define SIP Groups and assign Route Groups to them, so as to route the calls placed by BYOC numbers,<br>or import external contacts for Global Directory. Any outgoing calls from the SIP Groups will be routed to<br>the specific Route Groups. |
|--------------------------------------------|----------------------------------------------------------------------------------------------------|
| Desk Phone                                 |                                                                                                    |
| Security                                   |                                                                                                    |
| Templates                                  | Routing Rules Manage<br>The routing rules are a series of predefined Regular Expressions. These rules are used to route outgoing                                                                                                    |
| Directory                                  | calls. If a dialed number does not match a Zoom Phone user, and does not match a defined External                                                                                                    |
| Others                                     | Contact, these rules are tested next. If a dialed number does not match any rules, the call will be routed<br>via the PSTN.                                                                                                    |

3. Click Add.

| Company Info > Account Settings > SIP Groups |  |  |
|----------------------------------------------|--|--|
| SIP Groups                                   |  |  |

- 4. Configure the following:
  - a. Display Name: Type the display name of your choice. For example, SIP\_Group\_Mitel\_MBG\_Zoom.
  - b. From the Route drop-down menu, select the Group-Mitel\_MBG\_ZOOM (BYOC) group, created in Configuring the Route Group section.

| Edit SIP 0                            | Group                             |  |  |  |
|---------------------------------------|-----------------------------------|--|--|--|
| Display Name SIP_Group_Mitel_MBG_ZOOM |                                   |  |  |  |
|                                       | Send SIP Group Name in SIP header |  |  |  |
| Route Group                           | Group-Mitel_MBG_ZOOM (BYOC)       |  |  |  |
| Description<br>(Optional)             | Enter                             |  |  |  |
|                                       | Save Cancel                       |  |  |  |

5. Click Save.

# 3.1.3 Configuring the Routing Rule

When configuring a **BYOC (Bring Your Own Carrier)** setup, you might create a routing rule to specify that calls from certain users or departments go through your MBG or network route. To add a Routing Rule for outbound calls:

### Note:

Ensure that your Session Border Controller is properly configured and connected before setting up routing rules. Additionally, phone users must be provisioned and assigned to the correct phone numbers for routing rules to function correctly.

To add the Routing Rule:

1. Navigate to Phone System Management > Company Info > Account Settings > Routing.

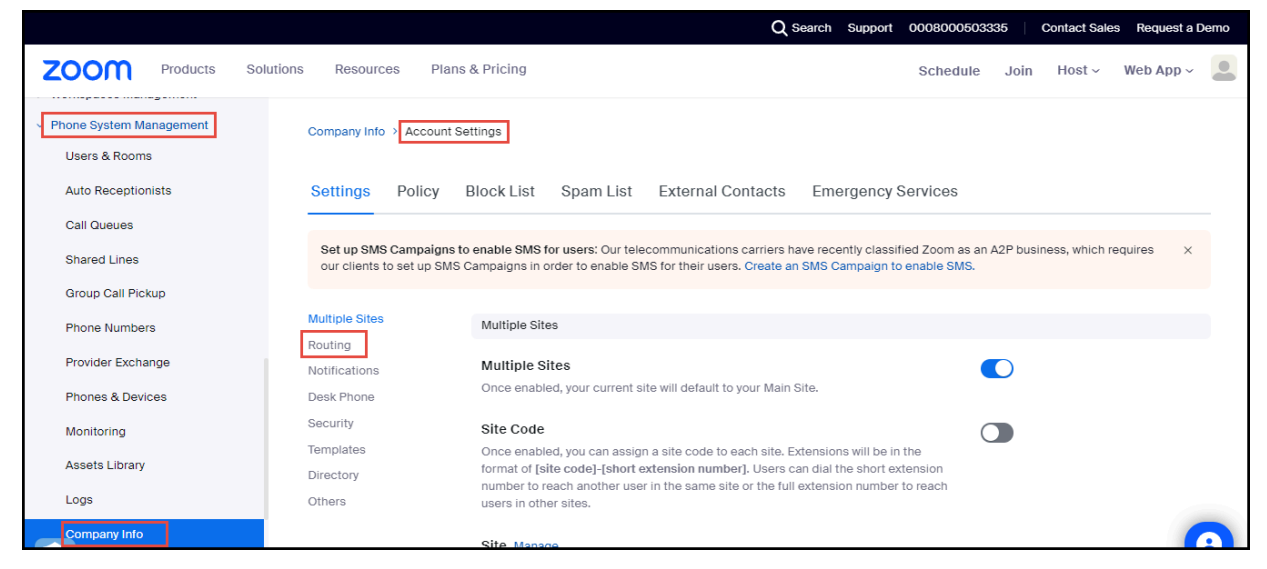

2. Locate the Routing Rule section and click Manage.

| Multiple Sites | SIP Groups Manage                                                                                                    |
|----------------|----------------------------------------------------------------------------------------------------|
| Routing        | Define SIP Groups and assign Route Groups to them, so as to route the calls placed by BYOC numbers,<br>or import external contacts for Global Directory. Any outgoing calls from the SIP Groups will be routed to |
| Notifications  | the specific Route Groups.                                                                                                    |
| Desk Phone     |                                                                                                    |
| Security       |                                                                                                    |
| Templates      | Routing Rules Manage                                                                                                    |
| Directory      | calls. If a dialed number does not match a Zoom Phone user, and does not match a defined External                                                                                                    |
| Others         | Contact, these rules are tested next. If a dialed number does not match any rules, the call will be routed<br>via the PSTN.                                                                                       |

3. Click Add Routing Rule to add your rule for outbound calls.

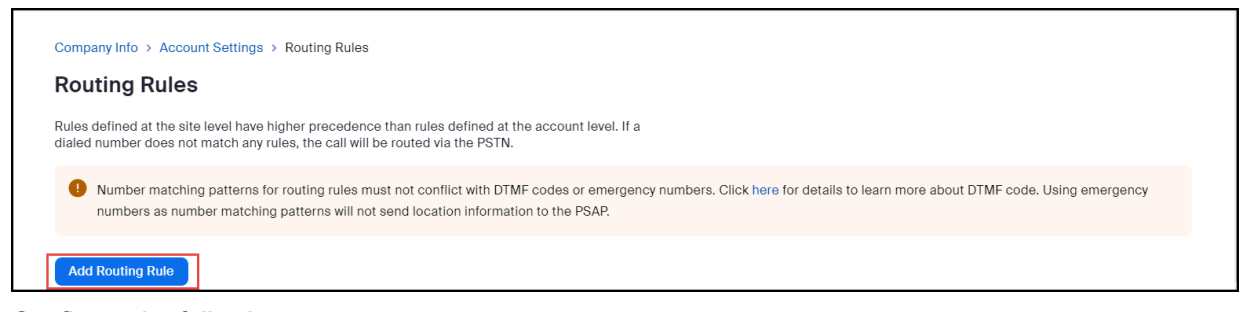

- 4. Configure the following:
  - a. Rule Name: Type the rule name of your choice. For example, Outgoing.
  - **b.** Number Matching and Translation: Enter the ^(\d{11})\$ Number Pattern (as given below)
  - c. Routing path: Select the SIP\_Group\_Mitel\_MBG\_ZOOM routing path, created in Configuring SIP Group section.

| Edit Routing                                            | g Rule                                                                                                    |
|---------------------------------------------------------|----------------------------------------------------------------------------------------------------|
| Level                                                   | Account                                                                                                    |
|                                                         |                                                                                                    |
| Rule Name                                               | Outgoing                                                                                                    |
|                                                         | Number Deltern                                                                                                    |
| and Translation ⑦                                       |                                                                                                    |
|                                                         | Translation (Optional)                                                                                                    |
|                                                         | Replacement Pattern must be in E.164 format                                                                                                    |
|                                                         | Test ③                                                                                                    |
| Number ma<br>codes or en<br>DTMF code.<br>will not send | tching patterns for routing rules must not conflict with DTMF<br>nergency numbers. Click here for details to learn more about<br>. Using emergency numbers as number matching patterns<br>d location information to the PSAP. |
|                                                         |                                                                                                    |
| Routing Path                                            | SIP_Group_Mitel_MBG_ZOOM                                                                                                    |
| Call Forwarding ⑦                                       |                                                                                                    |
|                                                         | Save Cancel                                                                                                    |

5. Click Save.

# 3.2 Adding Phone Users

Follow the instructions below to add Zoom Phone Users. For more details, please refer to the official Zoom support page on How to add a new user.

### **Prerequisites**

- 1. You have a Pro, Business, or Enterprise Zoom Phone account.
- 2. You are an administrator with the privilege to edit account settings.
- **3.** You have completed the initial Zoom Phone setup. For more information, refer to Getting started with Zoom Phone (admin).
- 1. Log in to the Zoom web portal.
- 2. Navigate to User Management > Users > Add Users.

| ZOOM Products Solu           | Itions Resources Plans & Pricing                                                                        | Schedule Join Host - Web App - |
|------------------------------|----------------------------------------------------------------------------------------------------|--------------------------------|
| ADMIN                        | Users You have licenses still available to users. Assign license to users or manage your license count. | Document                       |
| Dashboard  V User Management | Users Pending Advanced                                                                                  |                                |
| Users<br>Groups              | Q Search Advanced Search Y                                                                              | Import Export - Add Users      |

- 3. Configure the following in the Add Users pop-up:
  - **a.** Enter the user's email address. To add multiple users with the same settings, enter multiple email addresses separated by commas: , .
  - **b.** From the **Zoom Workplace** drop-down menu, select the available Zoom Workplace licenses to assign, such as **Zoom Meetings**.
  - c. In the Licenses and add-ons section, check the Zoom Phone Basic checkbox.
  - d. Click Add.

### Add Users

#### Add users with their email addresses

If you enter the email address of account owners, all users on their accounts will be added to this account.

| sampa @gm                                    | nail.com                                                                                     |  |  |  |
|----------------------------------------------|----------------------------------------------------------------------------------------------|--|--|--|
| Zoom Workplace                               | Zoom Meetings (0 available)                                                                  |  |  |  |
| Licenses and add-ons                         | Large Meeting (500 participants) (20 available)                                              |  |  |  |
|                                              | ✓ Zoom Phone Basic                                                                           |  |  |  |
|                                              | <ul> <li>To assign Zoom Phone packages, go to Phone System ×</li> <li>Management.</li> </ul> |  |  |  |
| Zoom Webinars (500 attendees) (20 available) |                                                                                              |  |  |  |
| Department                                   | e.g. Product                                                                                 |  |  |  |
| Manager                                      | Enter manager's name or email                                                                |  |  |  |
| Job Title                                    | e.g. Product Manager                                                                         |  |  |  |
| Location                                     | e.g. San Jose                                                                                |  |  |  |
|                                              | Add Cancel                                                                                   |  |  |  |

The new user(s) will appear on the **Pending** tab of the User Management section.

#### Next steps

You can now assign licenses to users. After purchasing your Zoom One licenses, during the setup of Zoom Phone for your account, you can choose either to assign Zoom Phone packages automatically or manually to your Zoom One users. Before assigning a license to a phone user, ensure that automatic

phone assignment for Zoom One licenses is disabled for your account. For more information, refer to the official Zoom support page.

With automatic assignment disabled, you can proceed to assign licenses to the phone user(s). For more information, refer to How to assign Zoom licenses.

# 3.2.1 Assigning a Calling Plan to a phone user

You can assign a calling plan to phone users to enable outbound calling.

### Prerequisite

- 1. You are an administrator with the privilege to edit account settings.
- 2. You have assigned licenses to the phone users. For more information, refer to How to assign licenses.
- 1. Navigate to Phone System Management > Users & Rooms.
- 2. Select the user for whom you want to add a calling plan and click Assign.

| 8 | Note:                                                                                                   |
|---|----------------------------------------------------------------------------------------------------|
| - | When a Zoom Phone license is assigned to a user, an extension number is automatically assigned to them. |

| > User Management                           |                                    |      |          |        |           |  |
|---------------------------------------------|------------------------------------|------|----------|--------|-----------|--|
| > Device Management                         |                                    |      |          |        |           |  |
| > Room Management                           |                                    |      |          |        |           |  |
| > Workspaces Management                     |                                    |      |          |        |           |  |
| <ul> <li>Phone System Management</li> </ul> |                                    |      |          |        |           |  |
| Users & Rooms                               |                                    |      |          |        |           |  |
| Auto Receptionists                          | Yealink phoneuser                  | ]    |          |        |           |  |
| Call Queues                                 | sampathindhu0804+ac<br>1@gmail.com | 1084 | 🔋 Online | Active | Main Site |  |

3. Under the Profile tab, locate the Package section and click Assign.

| > Room Management                           | Yealink phone    | @gmail.com)                   |              |
|---------------------------------------------|------------------|-------------------------------|--------------|
| > Workspaces Management                     |                  |                               | - <b>3</b> , |
| <ul> <li>Phone System Management</li> </ul> | Profile Policy   | History User Settings         |              |
| Users & Rooms                               |                  |                               |              |
| Auto Receptionists                          | Site             | Main Site                     |              |
| Call Queues                                 | Package          | Zoom Phone Basic (Migrated) 📀 |              |
| Shared Lines                                |                  | Assign                        |              |
| Group Call Pickup                           | Extension Number | 1084 Edit                     |              |

4. From the Package drop-down menu, select US/CA Unlimited Calling Plan, as shown below.

| Analytics & Reports                         | Yealink phoneu        | ser (sampa <sup>-</sup> @gmail.com)                                            |
|---------------------------------------------|-----------------------|--------------------------------------------------------------------------------|
| ADMIN                                       | Profile Policy I      | History User Settings                                                          |
| Dashboard                                   |                       |                                                                                |
| > User Management                           | Site                  | Main Site                                                                      |
| > Device Management                         | Package               | Select Package                                                                 |
| > Room Management                           |                       | US/CA Unlimited Calling Plan (9 Available)                                     |
| > Workspaces Management                     |                       | Pro Features - Unlimited Domestic                                              |
| <ul> <li>Phone System Management</li> </ul> | Extension Number      | Zoom Phone Power Pack (19 Available)<br>Power Pack Features                    |
| Users & Rooms                               |                       |                                                                                |
| Auto Receptionists                          | Emergency Address (?) | Default: 3701 W PLANO PKWY, STE 300 STE 300, PLANO, Texas 75075, United State: |
| Call Queues                                 |                       | Personal Emergency Address                                                     |
|                                             |                       |                                                                                |

5. Click Confirm.

### Note:

If you do not add a calling plan package for the user, you will not be able to make outgoing calls through the SIP Trunk for BYOC/BYOP.

# 3.3 Adding BYOC Phone Numbers

You can add the BYOC phone numbers as shown below.

### Prerequisite

1. You are an administrator with the privilege to edit account settings.

- 1. Log in the Zoom web portal.
- 2. Navigate to Number Management > Phone numbers.
- 3. From the Add Number drop-down menu, select BYOC Number.

| ZOOM Products Solut                               | ons Resources Plans & Pricing                    | Schedule | Join | Host ~ | Web App 🗸 💄 |
|---------------------------------------------------|--------------------------------------------------|----------|------|--------|-------------|
| <ul> <li>Room Management</li> </ul>               | Phone Numbers                                    |          |      |        |             |
| Workspaces Management     Phone System Management | Add Number V Import V Export Related Features V  |          |      |        |             |
| <ul> <li>Number Management</li> </ul>             | Get Number                                       |          |      |        |             |
| Phone Numbers                                     | BYOC Number                                      |          |      |        |             |
| Provider Exchange                                 | Delete SMS Campaigns V Site Confirm BYOC Address |          |      |        |             |

- 4. In the Add BYOC Numbers window:
  - a. From the **Product** drop-down menu, select **Phone**.
  - **b.** From the **Country/Region** drop-down menu, select the country to which the phone numbers belong. For example, United States.
  - c. In the Numbers field, enter the phone numbers separated by ',', as shown in the image below.
  - d. From the SIP System drop-down menu, select Zoom Phone.
  - e. From the SIP Group drop-down menu, select the SIP\_Group\_Mitel\_MBG\_ZOOM which was created in Configuring the SIP Group section.
  - f. Check the acknowledgment box to consent.
  - g. Click Submit.

| Add BYOC Number             |                                                                                                   |  |  |  |  |  |  |
|-----------------------------|---------------------------------------------------------------------------------------------------|--|--|--|--|--|--|
| Product                     | Phone ~                                                                                           |  |  |  |  |  |  |
| Site                        | Main Site                                                                                         |  |  |  |  |  |  |
| Country/Region              | United States V                                                                                   |  |  |  |  |  |  |
| Numbers                     | 9;3,9711111172,97                                                                                 |  |  |  |  |  |  |
|                             |                                                                                                   |  |  |  |  |  |  |
| SIP Group 🕜                 | Choose a routing path for calls to/from the numbers                                               |  |  |  |  |  |  |
|                             | SIP_Group_Mitel_MBG_ZOOM                                                                          |  |  |  |  |  |  |
| I acknowledge imported belo | e that by checking the box, I attest that the phone numbers to be<br>ong to me or my organization |  |  |  |  |  |  |
|                             | Submit Cancel                                                                                     |  |  |  |  |  |  |

### **Assigning BYOC numbers**

To assign Bring Your Own Carrier (BYOC) numbers to the Zoom phone users:

Solution Guide for Bring Your Own Carrier (BYOC) and Bring Your Own PBX (BYOP)

- 1. Navigate to Number Management > Phone Numbers.
- 2. Select the phone number that needs to be assigned to the Zoom phone user.
- 3. Click Assign.

| ZOOM Products Solution:             | s Resources Plan | s & Pricing     |                  |               | Schedule Jo       | oin Host∽     | Web App $\sim$ |     |
|-------------------------------------|------------------|-----------------|------------------|---------------|-------------------|---------------|----------------|-----|
| <ul> <li>Room Management</li> </ul> | Phone Numbers    | ;               |                  |               |                   |               |                |     |
| > Workspaces Management             | Add Number 🗸 Im  | port ~ Export   | Related Fe       | atures        |                   |               |                |     |
| > Phone System Management           |                  |                 |                  |               |                   |               |                |     |
| ✓ Number Management                 | Q Search         |                 |                  |               |                   |               |                |     |
| Phone Numbers                       | 2 selected       |                 |                  |               |                   |               |                |     |
| Provider Exchange                   | Delete SMS Campa | aigns 🗸 Site    | Confirm BYO      | C Address     |                   |               |                |     |
| > Account Management                | E Number 🛊       | Status <b>T</b> | Product <b>Y</b> | Assigned To 🔻 | Source <b>T</b>   | Area 🛊        | Туре           | I I |
| > Advanced                          | +1 97. 1         | Normal          | G                |               | BYOC - Premises   | United States | Toll           |     |
|                                     | CLI:             |                 | -                |               | SIP Group: SIP_19 |               | Assign         | i l |
|                                     | DN:              |                 |                  |               |                   |               | Delete         | 1   |
| Zoom Learning Center                |                  |                 |                  |               |                   |               |                |     |
| Video Tutorials                     |                  |                 |                  |               |                   |               |                |     |

4. From the drop-down menu, select an extensions to assign the phone number to and click Save.

| ZOOM Products Sc                                                           | olutions Resources Plans & F | Pricing                                  | Schedule                      | Join Host v   | Web App ~ |
|----------------------------------------------------------------------------|------------------------------|------------------------------------------|-------------------------------|---------------|-----------|
| <ul> <li>Room Management</li> </ul>                                        | Num Assign                   |                                          | urce <b>T</b>                 | Area 🗘        | Туре      |
| <ul> <li>Workspaces Management</li> <li>Phone System Management</li> </ul> | Number<br>+197<br>CLI:       | +1972-852-2663                           | DC - Premises<br>Group: Avaya | United States | Toll      |
| <ul> <li>Number Management</li> <li>Phone Numbers</li> </ul>               | DN: -                        | Yealink phoneuser - Ext. 1061, Main Site | DC - Premises                 | United States | Toll      |
| Provider Exchange  Account Management                                      | CLI:<br>DN:                  | Save                                     | Group: sip_gr                 |               |           |
|                                                                            | +1 972-403-4510              | Normal C                                 | BYOC - Premises               | United States | Toll      |

The phone number will be assigned to the selected user.

## 3.4 Adding BYOP numbers

Administrators can add MBG Voice users as External contacts which will be added to the contacts directory and be accessible to Zoom applications.

To add Bring Your Own PBX (BYOP) numbers:

1. Navigate to Phone System Management > Company Info > Account Settings > External Contacts.

### 2. Click Add.

| ZOOM Products Sol                                                        | utions Resources Plans & Pricing                                                                                                    |
|--------------------------------------------------------------------------|----------------------------------------------------------------------------------------------------|
| Dashboard > User Management                                              | Company Info > Account Settings                                                                                                    |
| <ul> <li>&gt; Device Management</li> <li>&gt; Room Management</li> </ul> | Settings Policy Block List Spam List External Contacts Emergency Services                                                                                    |
| Workspaces Management     Phone System Management     Users & Rooms      | Add company contacts that are not Zoom Phone subscribers. These contacts will be added to the contacts directory and become accessible to Zoom Applications. |
| Auto Receptionists                                                       | Q Search by Name, Ext. or Number                                                                                                    |
| Shared Lines                                                             |                                                                                                    |
| Group Call Pickup<br>Phone Numbers                                       |                                                                                                    |
| Phones & Devices                                                         |                                                                                                    |
| Monitoring<br>Assets Library                                             |                                                                                                    |
| Logs                                                                     |                                                                                                    |
| Company Into                                                             |                                                                                                    |

- 3. In the Edit External contact pop-up, configure the following:
  - Name: Type the name of the MiVB Voice user. For example, Mivoice\_user2
  - In the Extension Number field, enter the extension number of the MiVB Voice user.
  - From the **Routing path** drop-down menu, select the **SIP Group** "SIP\_Group\_Mitel\_MBG\_ZOOM" created in **Configuring the SIP Group on page 12** section.

| Edit External Contact            |                                                 |            |  |  |  |  |  |
|----------------------------------|-------------------------------------------------|------------|--|--|--|--|--|
| () D                             | 2                                               |            |  |  |  |  |  |
| Name                             | Mivoice_user2                                   |            |  |  |  |  |  |
| Email (Optional)                 |                                                 |            |  |  |  |  |  |
| Extension Number ⑦<br>(Optional) | 2000                                            |            |  |  |  |  |  |
| Phone Number ⑦<br>(Optional)     | Enter in the E.164 format. Separated by commas. |            |  |  |  |  |  |
| Description (Optional)           |                                                 |            |  |  |  |  |  |
| Routing Path ⑦<br>(Optional)     | SIP_Group_Mitel_MBG_ZOOM                        | <b>0</b> ~ |  |  |  |  |  |
| Auto Call Recorded 💮             |                                                 |            |  |  |  |  |  |
|                                  | Save                                            | Cancel     |  |  |  |  |  |

4. Click Save.

# Provisioning Desk Phones for Zoom Phone users

Follow the instructions below to provision Desk phones for Zoom Phone users. Zoom-certified vendor phone models are used for this test and will be available after provisioning.

1. Navigate to Phone System Management > Phones & Devices.

### 2. Click Add.

| ZOOM Products Solu                        | utions R   | tesources F     | Plans & Pricing  |                        |                           |                  |                       | s            | chedule Join                      | Host - Web                 | App 🗸 🚨          |
|-------------------------------------------|------------|-----------------|------------------|------------------------|---------------------------|------------------|-----------------------|--------------|-----------------------------------|----------------------------|------------------|
| Phone System Management                   | Assi       | gned Unas       | ssigned          |                        |                           |                  |                       |              |                                   |                            |                  |
| Users & Rooms                             |            |                 |                  |                        |                           |                  |                       |              |                                   |                            |                  |
| Auto Receptionists                        | Not        | e: Zoom Phone A | ppliance devices | can be assigned to Con | nmon Area. To mana        | ge Zoom Phone Ap | pliance, please go to | Device Manag | ement                             |                            |                  |
| Call Queues                               |            | _               |                  |                        |                           |                  |                       |              |                                   |                            |                  |
| Shared Lines                              | Add        | Export to CS    | SV @             |                        |                           |                  |                       |              |                                   | Resync by Acc              | count/Site       |
| Group Call Pickup                         | Q 4        | 51              |                  |                        | Device (All)              | ~ ] [            | Brand (All) 🗸 🧹       | Status (All) | <ul> <li>Provision Sta</li> </ul> | V Site (All)               |                  |
| Phone Numbers                             |            |                 |                  |                        |                           |                  |                       |              |                                   |                            |                  |
| Provider Exchange                         |            |                 |                  |                        |                           |                  |                       |              |                                   |                            |                  |
| Phones & Devices                          |            | Display<br>Name | Device Type      | MAC Address            | Assigned to               | Status           | Firmware Version      | Site         | IP Address                        | Hot Desking<br>(Signed In) | Pr 💠 i<br>Templa |
| Monitoring                                |            |                 |                  |                        |                           |                  |                       |              |                                   |                            |                  |
| Assets Library                            |            |                 |                  |                        |                           | Online           |                       |              |                                   |                            |                  |
|                                           | _          | Poly User       | Dolygow/EO       | 64 16 7f fo d0 dd      | Poly User                 | Date: Apr 23.    | 6462640               | Main Site    | 14. 162                           |                            |                  |
| Logs                                      |            | -               | Poly WX150       | 04-10-/1-10-00-00      | Ext. 4512                 | 2024 (UTC)       | 0.4.0.2040            | Main Sile    | 172 3                             |                            |                  |
| Company Info                              |            |                 |                  |                        |                           | Provision Info   |                       |              |                                   |                            |                  |
| > Account Management                      |            |                 |                  |                        |                           | 0.1              |                       |              |                                   |                            |                  |
| > Advanced                                |            | 10 Vealiak      |                  |                        |                           | Last Provision   |                       |              |                                   |                            | -                |
| 0                                         | 0          | User            | Yealink t48u     | 80-5e-0c-54-5c-2b      | Yealink User<br>Ext. 4511 | Date: Apr 22,    | 108.86.3.4            | Main Site    | 14.1 62                           |                            | - 0              |
|                                           | 2          | -               |                  |                        |                           | 2024 (UTC)       |                       |              | 172. 11                           |                            |                  |
| https://zoom.us/pbx/page/telephone/groups | s(p=groups |                 |                  |                        |                           |                  |                       |              |                                   |                            |                  |

- 3. In the Add Device pop-up, configure the following:
  - a. Display Name: Type the display name for the phone. For example, Yealink phoneuser.
  - b. MAC Address: Enter the MAC address of the phone.
  - c. Device Type: Select the device type. For example, Yealink t48u.
  - **d.** From the **Assigned to** drop-down menu, select the user to whom you want to assign the phone number and click **Add**.
  - e. Click Save.

# Add Device

| Display Name              | Yealink phoneuser |
|---------------------------|-------------------|
| Description<br>(Optional) |                   |
| MAC Address               | 80-5e-0c-54-5c-2b |
| Device Type               | Yealink v         |
|                           | ( t48u ~          |

This device type supports up to 1 assignee.

| Assigned to                         | User v Yealink phoneuser - Ext. 1084, Main S |
|-------------------------------------|----------------------------------------------|
|                                     | Add Cancel                                   |
| Provision<br>Template<br>(Optional) | Not Set                                      |

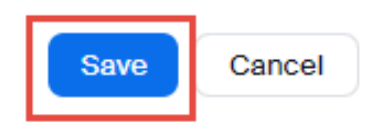

# MBG/MiVB Configuration: BYOP/BYOC 5

This chapter contains the following sections:

- MBG Configuration for BYOP/BYOC
- MiVB Configuration for BYOP/BYOC

The **MiVoice Border Gateway (MBG)** is a highly scalable SBC solution supporting broad SIP interoperability, advanced media handling and robust security. The MBG enables enterprises to deliver voice services, such as SIP trunking and unified communications. The **MiVoice Business IP-PBX (MiVB)** provides the call routing and number modification facilities. The SIP signaling for incoming and outgoing calls to Zoom clients will always pass through the MiVoice Business.

## 5.1 MBG Configuration for BYOP/BYOC

This chapter provides a comprehensive guide to configuring the MiVoice Border Gateway (MBG) for seamless inter-working with Zoom Direct Routing. To add support for Zoom Bring Your Own Provider (BYOP) or Bring Your Own Carrier (BYOC), SIP Trunks need to be configured on the MBG and MiVoice Business (MiVB) system.

The MBG should be set up in accordance with the customer's desired network configuration. It may be deployed in a **Demilitarized Zone (DMZ)** or operate in **Server/Gateway mode**, depending on the network requirements and security policies of the organization.

In section Adding Your SBC on page 5, the MBG IP address was configured into Zoom system. The number of SIP Trunks required depends on the regional setup within the Zoom account. Based on the regions defined, it may be necessary to establish **two or more SIP Trunks** connecting to the IP addresses provided by Zoom.

### Steps for MBG Configuration to Support Zoom

To successfully integrate MBG with Zoom Direct Routing, the following two key configuration steps must be performed:

- 1. Add an Integrated Communication Platform (ICP) for MiVoice Business PBX.
- 2. Create two or more SIP trunks, each corresponding to a different Zoom region.

## 5.1.1 Licensing & Network Configuration

During the installation of the Mitel Border Gateway (MBG), you will be required to enter network configuration details for both the **WAN (Wide Area Network) and LAN (Local Area Network)**. These steps are standard for all MBG installations. For detailed instructions on setting up network configuration refer to the MBG Installation and Configuration Guide.

Solution Guide for Bring Your Own Carrier (BYOC) and Bring Your Own PBX (BYOP)

### Important:

Initial releases of MiVoice Border Gateway, for Zoom DO NOT require a Zoom BYOC/BYOP license. However, this license will be required for future releases. During this transition, MiVoice Border Gateway Zoom BYOC/BYOP licenses will NOT BE NEEDED as part of the Zoom subscription.

## 5.1.2 Finding Zoom IP Addresses for SIP Trunking

The Configuring the Route group section displays the regions available for connection under the

**Route\_group\_MBG** field. Click (1) the symbol, where you can find the Zoom IP address for each region as shown in the image.

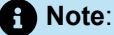

It would be better if the Fully Qualified Domain Names (FQDNs) were known to ensure accurate configuration and troubleshooting.

| ZOOM Products Solu                                                                                                    | utions Resources Plans & Prici          | ng                                                        |                    |  |  |  |  |  |  |  |
|----------------------------------------------------------------------------------------------------|-----------------------------------------|-----------------------------------------------------------|--------------------|--|--|--|--|--|--|--|
| Device Management         Company Info > Account Settings > Route Group           Room Management         Company Info > Account Settings > Route Group |                                         |                                                           |                    |  |  |  |  |  |  |  |
| Vorkspaces Management     Phone System Management                                                                                                    | Route Group                             |                                                           |                    |  |  |  |  |  |  |  |
| Users & Rooms                                                                                                    | Add                                     |                                                           |                    |  |  |  |  |  |  |  |
| Auto Receptionists<br>Call Queues                                                                                                    | Q Search by Name                        |                                                           | ₹.                 |  |  |  |  |  |  |  |
| Shared Lines                                                                                                    | Display Name 💲                          | Signaling<br>IP: 162.12.233.60<br>Port: TCP/5061          | Backup Route Group |  |  |  |  |  |  |  |
| Phone Numbers                                                                                                    | Route_group_MBG                         | Media<br>Subnet: 162.12.233.0/24<br>Part: UDD/20000_64000 |                    |  |  |  |  |  |  |  |
| Phones & Devices<br>Monitoring                                                                                                    | US1 (GO)                                | California) () (2 BYOC                                    | -P                 |  |  |  |  |  |  |  |
| Assets Library                                                                                                    | - US West (N.<br>California             | 11:5061)<br>- US Central Route group MBG                  |                    |  |  |  |  |  |  |  |
| Logs<br>Company Info                                                                                                    | - US Central (Colorado)<br>FOR TEST (j) | (Colorado) FOR • (21<br>TEST () 11:5061)                  |                    |  |  |  |  |  |  |  |
| > Number Management                                                                                                    |                                         |                                                           |                    |  |  |  |  |  |  |  |

## 5.1.3 Configuring Certificates

Zoom Phone System allows only TLS connections for SIP traffic from SBCs with a certificate signed by one of Zoom trusted Certification Authorities.

### B Important:

The list of trusted root authorities for Zoom services is maintained by Zoom and may change over time. Including static information from internal documents is not recommended due to potential changes without notice. Always rely on official Zoom documentation or support channels. For the most accurate and up-to-date information, users must contact Zoom Support directly.

To contact Zoom Support, visit the Zoom Support Contact Page or reach out to your Zoom account representative.

For the MBG TLS interconnection to the Zoom Phone System, three files in '**pem**' format are required from the Certification Authority:

- A certificate authority or certification authority (CA) certificate (for example, "ca\_chain.pem"). The CA certificate contains a public key and the owner's identity, ensuring an entity can be trusted.
- · Server certificate for MBG (for example, "certificate.pem").
- MBG server certificate private key used for the CSR to CA (for example, "privatekey.pem").

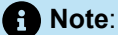

Zoom trusted root CA certificates can be downloaded directly from the Zoom portal, Updating root Certificate for Zoom Services.

The files mentioned above must be uploaded to MBG for the TLS connection with the Zoom Phone System interface.

### To Upload the Root CA and Wildcard Certificates :

1. Navigate to Security> Web server > Certificate AuthorityTrust > Root CA Certificate.

2. Click Choose file.

| 🕅 Mitel                                                                                        | Mitel Standard Linux                                                                                                    |
|------------------------------------------------------------------------------------------------|----------------------------------------------------------------------------------------------------|
| Applications<br>MIVoice Border Oateway<br>CloudLink Oateway<br>ServiceLink<br>Blades<br>Statur | Configure Web Server           Web Server Certificate         Certificate Authority Trust         TLS         Advanced           Manage Certificate Authority Trust         Tust         Tust         Tust |
| Administration<br>Web services                                                                 | A default set of publicly trusted root CA certificates exists on the server. The functions below can be used to update the trusted CA certificate store.                                                   |
| Restore<br>View log files<br>Event viewer                                                      | The following additional root CA certificates are currently installed:                                                                                                    |
| System information<br>System monitoring<br>System users<br>Shutdown or reboot                  | Certificate Name     Action       DigiCert Global Root G2     Remove                                                                                                    |
| Vitualization Security Barnate access                                                          | Mitel Networks Root CA Remove                                                                                                    |
| Port forwarding<br>Systog<br>Web Server                                                        | Mitel Products Root CA Remove                                                                                                    |
| MBO client certificates<br>Configuration<br>Networks                                           | To upload new root CA certificates to the installed CA trust bundle, choose your certificate file below and click the install button.                                                                      |
| E-mail settings<br>CloudLink<br>Google Apps<br>Cloud Service Provider                          | Note: the file must contain X.509 root CA certificates in PEM format.  Root CA Certificate: Choose File No file chosen                                                                                     |
| DHCP<br>Date and Time<br>Hostnames and addresses                                               |                                                                                                    |
| Domains<br>IPv6-in-IPv4 Tunnel<br>SNMP<br>Ethernet Cards<br>Review configuration               | Mitel Standard Linux 12.1.17.0<br>MiVolce Border Gateway 12.1.0.110<br>© Mitel Networks Corporation                                                                                                    |
| Miscellaneous<br>Support and licenting<br>Help                                                 |                                                                                                    |

**3.** Select the certificates to be uploaded.

4. Once the Certificates are uploaded, click Install Root CA Certificates.

| 🕅 Mitel                                                                                                    | Mitel Standard Linux                                                                                                    | admin@mbg1.tekvizionlabs.com                                                                         |                                 | G |
|----------------------------------------------------------------------------------------------------|----------------------------------------------------------------------------------------------------|----------------------------------------------------------------------------------------------------|---------------------------------|---|
| Applications<br>MNoice Border Gateway<br>CloudLink Gateway<br>ServiceLink<br>Biades<br>Status<br>Administration                                                   | Configure Web Server Web Server Certificate Certificate Authority Trust Manage Certificate Authority Trust A default set of publicly trusted root CA certificates exists on the | TLS Advanced                                                                                         | trusted CA                      | 3 |
| Veo services<br>Backup<br>Restore<br>View log files<br>Event viewer<br>System information<br>System monitoring<br>System users<br>Shutdown or reboot              | Certificate store. The following additional root CA certificates are currently install Certificate Name Action Mitel Networks Root CA Remove                                    | ed:                                                                                                  |                                 |   |
| Virtualization Security Remote access Port forwarding Syslog Web Server MBG client certificates                                                                   | Mitel Products Root CA     Remove       DigiCert Global Root G2     Remove                                                                                                    |                                                                                                    |                                 |   |
| Configuration<br>Networks<br>E-mail settings<br>CloudLink<br>Google Apps<br>Cloud Service Provider<br>DHCP<br>Date and Time<br>Hostnames and addresses<br>Domains | To upload new root CA certificates to the installed CA trust bun<br>Note: the file must contain X.509 root CA certificates in PEM fo<br>Root CA Certificate: Choose File        | dle, choose your certificate file below and click the insta<br>rmat.<br>No file chosen<br>Install Re | Il button.<br>Dot CA Certificat |   |

# 5.1.4 Adding a Network ICP

Before adding SIP Trunks to the MBG, a Network ICP/PBX must be created to serve as the connection point for the trunk. The MBG has been tested with multiple PBX systems operating behind it, ensuring compatibility and reliable communication.

To add Network ICP:

1. On the MiVoice Border Gateway main page, Navigate to the Network > ICPs.

| 🕅 Mitel 🛛                                                    | Mitel Sta | andard                        | Linux         |                |                |                  |            |                   |
|--------------------------------------------------------------|-----------|-------------------------------|---------------|----------------|----------------|------------------|------------|-------------------|
| Applications<br>MiVoice Border Gateway<br>ServiceLink        | System 🔻  | Network -                     | Teleworking 🔻 | SIP trunking 👻 | Remote proxy 👻 | Call recording 👻 | Security 🔻 | Troubleshooting 👻 |
| Blades<br>Status<br>Administration<br>Web services<br>Backup |           | Profiles<br>ICPs<br>Port rang | Jes           |                |                |                  |            |                   |

2. Click the '+' icon to add an ICP.

- 3. In the Manage ICP window, Configure the following:
  - a. Name: Enter the name that you choose. (example: ZOOMMIVB).
  - **b.** Type: From the Type drop-down menu, select the MiVoice Business.
  - c. SIP Capabilities: From the SIP capabilities drop-down menu, select the UDP, TCP, TLS option.
  - d. Hostname or IP Address: Enter the static IP address or FQDN.
  - e. Click Save.

| Page spanse: Tw R0 042031014232 QMT 0800 (Pacific Standard Time)<br>The following is a form for modifying an icp entry. You may edit this information as you wish, and click on the "Sive" button below when you are done. |                                                                                                    |  |  |
|----------------------------------------------------------------------------------------------------|----------------------------------------------------------------------------------------------------|--|--|
| Manage ICP<br>Name ZOOMM/W///<br>Type Milvaice Buriness ····<br>SIP capabilities ····································                                                                                                    | Hostname or IP address 18.35.32.2<br>Millet installer password index of the second index of the second index |  |  |
|                                                                                                    | Sive                                                                                                    |  |  |

# 5.1.5 Adding SIP Trunks

For each Zoom region, create a separate SIP Trunk by navigating to the SIP trunks configuration page.

1. On the **MiVoice Border Gateway** main page, Navigate to the **SIP trunking > Sip trunks**.

| 🕅 Mitel 🛛                                                       | Mitel Standard Linux                                                                                       |
|-----------------------------------------------------------------|----------------------------------------------------------------------------------------------------|
| Applications<br>MiVoice Border Gateway<br>ServiceLink<br>Blades | System • Network • Teleworking • SIP trunking • Remote proxy • Call recording • Security • Troubleshooting |
| Status<br>Administration<br>Web services<br>Backup<br>Restore   | Adaptation                                                                                                 |

- 2. Click the '+' icon to add a new SIP Trunk.
- 3. In the Manage SIP trunk window, Configure the following:
  - a. Profile field
    - i. Select the Enabled check box to enable SIP Trunking.
    - ii. Name: Enter the name. (For example: ZOOMTLS1, for trunk-1).
  - b. Connection field
    - i. Transport protocol: From the Transport protocol drop-down, select the TLS.
    - **ii. Remote trunk endpoint address**: Enter the Zoom provided IP address. (Refer Finding Zoom IP Address for SIP Trunking section to find the Zoom IP address for SIP Trunking).
    - iii. Remote trunk endpoint port: Enter the Remote trunk endpoint port as 5061.
    - iv. Outgoing TLS trust profile: From the drop-down menu, select MTLS using installed Web certificate.

с.

### • Note:

If your global settings for RTP security are already configured as desired, you can use them. In this example, we demonstrate a setup where RTP is **encrypted on the trunk-side** and allows **either encrypted or not on the ICP side**.

- d. Trunk-side RTP security field
  - i. Inbound: From the drop-down menu, select SRTP only.
  - ii. Outbound: From the drop-down menu, select SRTP only.
  - iii. Preferred cipher: From the drop-down menu, select AES\_CM\_128\_HMAC\_SHA1\_32.
- e. ICP-side RTP security
  - i. Inbound: From the drop-down menu, you can select SRTP or RTP .
  - ii. Outbound: From the drop-down menu, select RTP.
  - iii. Preferred cipher: From the drop-down menu, select AES\_CM\_128\_HMAC\_SHA1\_32.
- 4. Click Save.

| Profile                 |                                                    |                           | Connection            |                                                                                                    |                                                                                                    |
|-------------------------|----------------------------------------------------|---------------------------|-----------------------|----------------------------------------------------------------------------------------------------|----------------------------------------------------------------------------------------------------|
|                         | Enabled                                            | ZOOM TLS1                 |                       | Transport protocol<br>Remote trunk endpoint address<br>Remote trunk endpoint port<br>Outgoing TLS trust profile | TLS         ••           142:12:233.59         ••           S061         ••           MITLS using installed Web certificate ♥ Support root cert ▲ |
| Authentication          |                                                    |                           | SIP adaptation        |                                                                                                    |                                                                                                    |
|                         | Authentication username<br>Authentication password |                           |                       | Receive pipeline<br>Send pipeline                                                                               | ······································                                                                                                    |
|                         | Require mediasec                                   | 0                         |                       |                                                                                                    |                                                                                                    |
| Protocol                |                                                    |                           | Media                 |                                                                                                    |                                                                                                    |
|                         | PRACK support                                      | Enabled V                 | Loca                  | al streaming between trunk calls                                                                                |                                                                                                    |
|                         | Options interval                                   | 60                        |                       | AT BUILD OPENAL                                                                                                 |                                                                                                    |
|                         | Rewrite host in PAI                                |                           |                       |                                                                                                    |                                                                                                    |
|                         | Idle timeout (s)                                   | 3600                      |                       |                                                                                                    |                                                                                                    |
| U                       | ise source port in contact header                  | U                         |                       |                                                                                                    |                                                                                                    |
| Trunk-side RTP security |                                                    |                           | Icp-side RTP security |                                                                                                    |                                                                                                    |
|                         | Inbound                                            | SRTP only                 |                       | Inbound                                                                                                    | SRIP or RIP 🕶                                                                                                    |
|                         | Outbound                                           | (SRTP only V              |                       | Outbound                                                                                                    | (RTP only V                                                                                                    |
|                         | Preferred cipher                                   | AES_CM_128_HMAC_SHA1_32 V |                       | Preferred cipher                                                                                                | AES_CM_128_HMAC_SHA1_32                                                                                                    |

#### To add a Rule:

1. Click Quick add rule button at the bottom of the form.

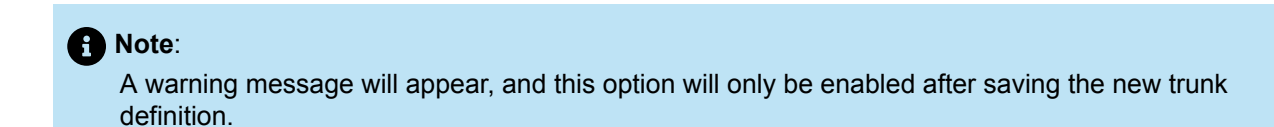

2. The SIP Trunk Rules form will open. Click '+' icon to add a rule.

#### **SIP Trunk Rules**

- Click on the trash icon to delete a rule.
- Click on the plus icon to insert a rule.
  Note that the rules order displayed is irrelevant. This list is parsed into a sorted data structure internally regardless of the rule number.
- After creating or modifying a rule, click the indicator in the first column to save it.
   Or click the Department of the same spruce spruce and the same spruce spruce
- Or, click the Done button and you will be prompted to save any unsaved rule.

Loaded rules count: 1

| Add rule + |              |      |             |               |             |   |
|------------|--------------|------|-------------|---------------|-------------|---|
|            | Header match | Rule | Primary ICP | Secondary ICP | Description |   |
| 1<br>Click | ~            |      | ~           | ~             |             | Î |
| to<br>save |              |      |             |               |             |   |

- **3.** Configure the following:
  - a. Header match: From the drop-down menu, select Request URI.
  - b. Rule : Enter \*
  - **c. Primary ICP**: select the MiVB Name you configured in section Adding a Network ICP from the dropdown menu. (Example: **ZOOMMIVB**).
  - d. Click Click to Save option followed by Done.

#### B Note:

To view the added SIP trunk, navigate to SIP Trunking > SIP Trunks from the top menu.

Now, repeat these steps to add any additional SIP trunks required for different Zoom regions. Here 3 Zoom trunks are considered. (Example: **ZOOMTr2** and **ZOOMTr3**).

# 5.2 MiVB Configuration for BYOP/BYOC

This chapter describes the MiVoice Business configuration for connecting to MiVoice Border Gateway. The purpose of this connectivity is for MiVoice Business to provide the necessary SIP message manipulation and call routing facilities to MBG so that the latter can interconnect to Zoom Phone SBC and calls between Zoom clients and PSTN subscribers are feasible.

In the MiVoice Business, you must configure with SIP Trunks that use the MBG as an Outbound Proxy Server to reach the Zoom regions. The MiVB is configured using the ESM configuration interface. The System Administration Tool provides the forms used for configuration, as described below.

# 5.2.1 Licensing

The Mitel MiVoice Business system to function correctly, it must have both valid licensing and a proper network configuration. Before connecting the Mitel MiVoice Business system to **COX SIP Trunking**, you

Done

need to confirm that the system has a sufficient number of **SIP trunk licenses**. SIP trunk licenses allow the MiVoice Business system to establish and manage SIP-based voice connections. Without enough licenses, the system may not be able to handle the required number of simultaneous SIP calls. This can be configured in the License and Option Selection form.

### Note:

The Mitel MiVoice Business (MiVB) system to function correctly, it must have both valid licensing and a proper network configuration. During the installation process, the system will prompt the user to enter network addresses (such as IP addresses, subnet masks, and gateway settings) and to apply a **valid license** to activate the required features. Since these steps are standard across all MiVB installations, they are not covered in this document. For detailed instructions, refer MiVoice Business Technician's Handbook.

To Configure the SIP trunk Licenses:

1. Navigate to Licenses > License and Option Selection form.

| A                                                                                                    | Change                       |          |        | Print | Impor | t    |
|----------------------------------------------------------------------------------------------------|------------------------------|----------|--------|-------|-------|------|
| Licenses<br>License and Option Selection<br>System Capacity<br>Dimension Selection<br>Application Group Licensing & | License and Option Selection |          |        |       |       |      |
| System Capacity                                                                                                    |                              |          |        |       |       |      |
| Dimension Selection                                                                                                 | SIP Trunks                   | 2        | 353    | 0     | 353   | Unr  |
| Application Group Licensing 🧬                                                                                       |                              |          |        |       |       |      |
| LAN/WAN Configuration                                                                                               | Others                       |          |        |       |       |      |
| Voice Network                                                                                                    | IDS Connection               | 1        | Yes    | 0     | 1     | Unr  |
| System Properties                                                                                                   | MLPP                         | 0        | No     | 0     | 0     | Unr  |
| Hardware                                                                                                    |                              | -        |        | -     |       | 0111 |
| Trunks                                                                                                    | Configuration Options        |          |        |       |       |      |
| Users and Devices                                                                                                   | Country                      | North Ar | nerica |       |       |      |

### Figure 2: Licensing

- 2. Enter the total number of licenses in the SIP Trunks field.
- 3. In Country field, Select your country from the Country drop-down menu. (Example: North America).
- 4. Click Save.

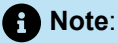

The entered number (example: 353) is the maximum number of SIP trunk sessions that can be configured in the MiVoice Business system to be used with all service providers, applications, and SIP trunking devices.

# 5.2.2 Class of Service

The Class of Service Options form is used to create or edit a Class of Service and specify its options. Classes of Service, identified by Class of Service numbers, are referenced in the Trunk Service Assignment form for SIP trunks.

### To Configure Class of Service option Zoom Trunk:

- 1. Navigate to System Properties > System Feature Settings > Class of Service Options.
- 2. Click Change.
- 3. Class o Service Number : Enter 6 for ZOOMTr1.
- 4. Comment : Enter the Zoom trunk name. (Example: ZOOMTr1).

| < Page 1 of 11 > Go to Value Go                           |              |           |
|-----------------------------------------------------------|--------------|-----------|
| Class of Service Options                                  |              |           |
| 6                                                         | –<br>ZOOMTr1 | j i       |
|                                                           | Sav          | ve Cancel |
| General Advanced                                          |              |           |
| Class Of Service Number                                   | 6            | Î         |
| Comment                                                   | ZOOMTr1      |           |
| ACD                                                       |              |           |
| ACD Agent Behavior on No Answer                           | Logout V     |           |
| ACD Agent No Answer Timer                                 | 15           |           |
| ACD Make Busy on Login                                    | No O Yes     |           |
| ACD Silent Monitor Accept                                 | No O Yes     |           |
| ACD Silent Monitor Accept Monitoring Non-Prime Lines      | No Ves       |           |
| ACD Silent Monitor Allowed                                | No O Yes     |           |
| ACD Silent Monitor Notification                           | No O Yes     |           |
| Follow 2nd Alternate Reroute for Recall to Busy ACD Agent | No Ves       |           |
| Work Timer                                                | 0            |           |
| Announce                                                  |              |           |
| Call Announce Line                                        | No O Yes     |           |

5. Search for Public Network Access via DPNSS and Select Yes.

6. Leave all other fields as default.

| Recorded Announcement Device                        | No Yes    |
|-----------------------------------------------------|-----------|
| Recorded Announcement Device - Advanced             | No Yes    |
| Ringing                                             |           |
| Allow Recall after Transfer                         |           |
|                                                     |           |
| Delay Ring Timer                                    | 10        |
| No Answer Recall Timer                              | 17        |
| Ringing Line Select                                 | ● No  Yes |
| Ringing Timer                                       | 180       |
| MDR                                                 |           |
| SMDR External                                       | ● No  Yes |
| SMDR Internal                                       | ● No  Yes |
| runk                                                |           |
| ANI/DNIS/ISDN Number Delivery Trunk                 | ● No  Yes |
| DASS II OLI/TLI Provided                            | ● No  Yes |
| Public Network Access via DPNSS                     | ○No  Yes  |
| Public Network To Public Network Connection Allowed | ○No  Yes  |
| Public Trunk                                        | No Yes    |
| R2 Call Progress Tone                               | ● No  Yes |
| Suppress Simulated CCM after ISDN Progress          | ● No  Yes |

7. Click Save.

Similarly Add Class of Service Options for other 2 Zoom Trunks ZOOMTr2 and ZOOMTr3 respectively.

### To Configure Class of Service option for PSTN Trunk:

- 1. Navigate to System Properties > System Feature Settings > Class of Service Options.
- 2. Click Change.
- 3. Class o Service Number : Enter 5 for ZOOM\_COS.
- 4. Comment : Enter the PSTN trunk name. (Example: ZOOM\_COS).
- 5. Search for Public Network Access via DPNSS and Select Yes.
- 6. Leave all other fields as default.
- 7. Click Save.

The Class of Services added for the Zoom Trunks and PSTN Trunks are listed in the Class of Service Options form as shown in the below figure.

| 🕅 Mitel   міVоіс                                   | e Business                      | SDS Distribution Error Status: Minor | □ ?          | ≣ %              | ĵ ₽          |
|----------------------------------------------------|---------------------------------|--------------------------------------|--------------|------------------|--------------|
| US1                                                | Class of Service Options on US1 | Search DN 🗸                          | Show form on | US1 (Login Node) | ✓ Go         |
| Licenses<br>LAN/WAN Configuration<br>Voice Network | Change Copy                     | to Value                             | Print Impor  | rt Export        | Data Refresh |
| System Properties                                  | Class of Service Options        |                                      |              |                  |              |
| System Feature Settings                            | 5                               |                                      | ZOOM_COS     |                  |              |
| System Options                                     | 7                               |                                      | ZOOMTr2      |                  |              |
| Shared System Options 🧬                            | 8                               |                                      | ZOOMTr3      |                  |              |
| SIP Device Capabilities 💉                          | General Advanced                |                                      |              |                  |              |
| Class of Restriction Groups 🧈                      |                                 |                                      |              |                  |              |

# 5.2.3 Network Zone Assignment

To configure the Network Zone Assignment:

- 1. Navigate to **Network > Network Zones** form.
- 2. Select Desired Zone ID (1 is used for this setup).
- 3. Click Change.
- 4. Intra-Zone Compression: Select No.
- 5. Label: Enter the label as ZOOM.
- 6. Time Zone: Select the proper time zone from the drop-down menu.
- 7. Leave all other fields as default.
- 8. Click Save.

|                           | Change                 |             |
|---------------------------|------------------------|-------------|
| Millel   Milloice Bu      | 🤣 Network Zones        |             |
| US1                       | Zone ID                | 1           |
| -                         | Intra-zone Compression | ●No Yes     |
| Licenses                  | Group Zone             |             |
| LAN/WAN Configuration     | Intra-zone Fax Profile | 1           |
| Voice Network             | Label                  | ZOOM        |
| Network Elements 🥔        | SMDR Tag               |             |
| Cluster Elements 🧬        | Time Zone              | 119/Central |
| Analog Gateway Servers    |                        |             |
| Admin Groups              | LBN Prefix             |             |
| Fax Service Profiles 🥔    | Zone CESID             |             |
| Fax Advanced Settings     | Default Billing Number |             |
| Network Zones 🥔           | Default ODN            |             |
| Network Zone Topology 🧬   | Default CPN            |             |
| Bandwidth Management 🧬    | Audio Source           | <b>~</b>    |
| Codec Settings 🧬          | Embedded Music Source  | ✓           |
| Mass Audio Notification 🥔 |                        | Save Cancel |

# 5.2.4 Adding Network Elements

You will need to create a Network Element for each Zoom region you are trying to access and the MBG which will act as your Outbound Proxy. This is done from the Network Element form.

### To add network element:

- 1. Navigate to **Voice Network > Network Elements** form.
- 2. Click Add.

| MiVoice Business                                   |                                                                                                    |                          |
|----------------------------------------------------|----------------------------------------------------------------------------------------------------|--------------------------|
| vm25                                               | A to the second second | Network Elements on vm25 |
| Licenses<br>LAN/WAN Configuration<br>Voice Network |                                                                                                    | Add Change Delete        |
|                                                    |                                                                                                    | Name Type                |
| Cluster Elements 🖨                                 |                                                                                                    |                          |

### To add MBG Outbound Proxy:

- 1. Configure the following:
  - a. Name: Enter the name. (Example: MBG\_ZOOM).
  - b. Type: From the drop-down menu, Select Outbound Proxy.
  - c. FQDN or IP Address: Enter the MiVoice Border Gateway LAN IP address. For example, 10.64.6.55 is used).

 Note: MBG LAN IP address can be seen on the MBG dashboard in the Server-Manager.

- d. Outbound Proxy Transport Type: Select TLS from the drop-down menu.
- e. Outbound Proxy Port: Enter 5061.
- 2. Click Save.

| Change                        |                  |
|-------------------------------|------------------|
| 🗳 Network Elements            |                  |
| Name                          | MBG_ZOOM         |
| Туре                          | Outbound Proxy V |
| FQDN or IP Address            | 10.64.6.55       |
| Local                         | False            |
| Version                       |                  |
| Zone                          | 1                |
| Outbound Proxy Specific       |                  |
| Outbound Proxy Transport Type | TLS 🗸            |
| Outbound Proxy Port           | 5061             |
|                               |                  |
|                               | Save Cancel      |

# 5.2.4.1 Adding PSTN Outbound Proxy

To connect with PSTN:

- 1. Configure the following:
  - a. Name: Enter the name. (Example: MBG\_PSTN).
  - b. Type: From the drop-down menu, Select Outbound Proxy.
  - c. FQDN or IP Address: Enter the MiVoice Border Gateway LAN IP address. For example, 10.64.6.55 is used).

**1** Note: The MBG LAN IP address can be seen on the MBG dashboard in the Server-Manager.

- d. Outbound Proxy Transport Type: Select TCP from the drop-down menu.
- e. Outbound Proxy Port: Enter 5060.
- 2. Click Save.

| Change                        |                  |
|-------------------------------|------------------|
| Network Elements              |                  |
| Name                          | MBG_PSTN         |
| Туре                          | Outbound Proxy 🗸 |
| FQDN or IP Address            | 10.64.6.55       |
| Local                         | False            |
| Version                       |                  |
| Zone                          | 1                |
| Outbound Proxy Specific       |                  |
| Outbound Proxy Transport Type | TCP 🗸            |
| Outbound Proxy Port           | 5060             |
|                               |                  |
|                               | Save Cancel      |

## 5.2.4.2 Adding Zoom Region Network Elements

After creating the MBG and PSTN Network elements, the next step is to add the Zoom Region Network elements. Three Zoom regions are considered here, and each Zoom region must be configured separately.

Solution Guide for Bring Your Own Carrier (BYOC) and Bring Your Own PBX (BYOP)

To configure the Zoom Region Network Elements, follow these steps:

- 1. Navigate to Voice Network > Network Elements form.
- 2. Click Add.
- **3.** Configure the following:
  - a. Name: Enter the name. (ZOOMTr1, this is an example for ZOOM Trunk 1).
  - b. Type: From the drop-down menu, Select Others.
  - c. FQDN or IP Address: Enter the Zoom IP address. (Refer Finding Zoom IP Address for SIP Trunking section to find the Zoom IP address for each zoom region. For example, 162.12.233.59 is used).
  - d. Zone: Enter the Zone number. (Example: 1 is used here).
  - e. SIP Peer: Select the SIP Peer check box.
  - f. SIP Peer Transport: Select TLS from the drop-down menu.
  - g. Click Save.

| Change                                |                      |
|---------------------------------------|----------------------|
| 🇳 Network Elements                    |                      |
| Name                                  | ZOOMTr1              |
| Туре                                  | Other 🗸              |
| FQDN or IP Address                    | 162.12.233.59        |
| Local                                 | False                |
| Version                               |                      |
| Zone                                  | 1                    |
| SIP Peer                              | <b>Z</b>             |
| SIP Peer Specific SIP Peer Transport  | TLS V                |
| SIP Peer Port                         | 5061                 |
| External SIP Proxy FQDN or IP Address |                      |
| External SIP Proxy Transport          | default 🗸            |
| External SIP Proxy Port               | 0                    |
| SIP Registrar FQDN or IP Address      |                      |
| SIP Registrar Transport               | default 🗸            |
| SIP Registrar Port                    | 0                    |
| SIP Peer Status                       | Auto-Detect/Normal V |
|                                       | Save Cancel          |

Follow the same steps to add Network element for other two Zoom regions (ZOOMTr2 and ZoomTr3).

# 5.2.4.3 Adding PSTN Region Network Element

### To configure the PSTN Region Network Elements, follow these steps:

- 1. Navigate to Voice Network > Network Elements form.
- 2. Click Add.

- **3.** Configure the following:
  - a. Name: Enter the name. (Example: PSTNGw).
  - **b. Type**: From the drop-down menu, Select **Others**.
  - c. FQDN or IP Address: Enter the PSTN Gateway IP address.
  - d. Zone: Enter the Zone number. (Example: 1 is used here).
  - e. SIP Peer: Select the SIP Peer check box.
  - f. SIP Peer Transport: Select TCP from the drop-down menu.
  - g. Click Save.

| Change             |            |     |
|--------------------|------------|-----|
| 🗳 Network Elements |            |     |
| Name               | PSTNGw     | ٦   |
| Туре               | Other      | •   |
| FQDN or IP Address | 10.64.1.72 |     |
| Local              | False      |     |
| Version            |            |     |
| Zone               | 1          |     |
| SIP Peer           |            |     |
| SIP Peer Specific  |            |     |
| SIP Peer Transport | TCP 🗸      |     |
| SIP Peer Port      | 5060       |     |
|                    | Save Can   | cel |

You can see the list of network elements added under the Network Elements form.

| Mitel MiVoice Business                   |            |         |                 |                    |  |            |  |  |  |  |  |
|------------------------------------------|------------|---------|-----------------|--------------------|--|------------|--|--|--|--|--|
| US1                                      | 2 <b>.</b> | Network | Elements on US1 | Search DN 🗸        |  |            |  |  |  |  |  |
|                                          | Â          | Add     | Change Delete   | Start Sharing Sync |  |            |  |  |  |  |  |
| Licenses<br>License and Option Selection |            | 🤣 Ne    | etwork Elements |                    |  |            |  |  |  |  |  |
| Dimension Selection                      |            |         |                 |                    |  |            |  |  |  |  |  |
| Application Group Licensing 🛷            |            |         | 💉 MBG_PSTN      | Outbound Proxy     |  | 10.64.6.55 |  |  |  |  |  |
| LAN/WAN Configuration                    |            |         | MBG_ZOOM        | Outbound Proxy     |  | 10.64.6.55 |  |  |  |  |  |
| Voice Network                            |            |         | PSTNGw          | Other              |  | 10.64.     |  |  |  |  |  |
| Network Elements 🛷                       |            |         | 200MTr1         | Other              |  | 162.       |  |  |  |  |  |
| Cluster Elements 🛷                       |            |         | 🤣 ZOOMTr2       | Other              |  | 162        |  |  |  |  |  |
| Analog Gateway Servers                   |            |         | 200MTr3         | Other              |  | 162.       |  |  |  |  |  |
| Admin Groups                             |            |         |                 |                    |  |            |  |  |  |  |  |
| Fax Service Profiles 🧬                   |            |         |                 |                    |  |            |  |  |  |  |  |
| Fax Advanced Settings                    |            |         |                 |                    |  |            |  |  |  |  |  |
| Network Zones 🧬                          |            | 1       |                 |                    |  |            |  |  |  |  |  |
| Network Zone Topology 🧈                  |            |         |                 |                    |  |            |  |  |  |  |  |

# 5.2.5 Creating a SIP Peer Profile for each Zoom SIP Trunk

The next step is to create a Trunk Attribute that can be used for each SIP Peer.

# 5.2.5.1 Configuring the Trunk Attributes

The Trunk Attributes form can define the incoming call handling and class of service for the trunk.

- 1. Navigate to Trunks > Trunk Attributes form.
- 2. Click Change.

Note:

Create Trunk Attributes for all Zoom Trunks and PSTN Trunk. As an example, Here 3 Zoom Trunks are considered.

| 🛤 Mitel 🛛 м           | iVoice Bu                                                                                                    | ısin                     | ess              |           |  |  |  |
|-----------------------|----------------------------------------------------------------------------------------------------|--------------------------|------------------|-----------|--|--|--|
| vm25                  | A and a second second s | Trunk Attributes on vm25 |                  |           |  |  |  |
|                       |                                                                                                    |                          | Change Chan      | ge Page   |  |  |  |
| Licenses              |                                                                                                    |                          |                  |           |  |  |  |
| LAN/WAN Configuration |                                                                                                    | <                        | Page 1 of 15     | > G       |  |  |  |
| Voice Network         |                                                                                                    |                          |                  |           |  |  |  |
| System Properties     |                                                                                                    | 4                        | Trunk Attributes |           |  |  |  |
| Hardware              |                                                                                                    |                          | Trunk Service    | Call Reco |  |  |  |
| Trunks                |                                                                                                    |                          | Number           | Service   |  |  |  |
| Trunk Attributes 🦨    |                                                                                                    | 4                        | 1                | Off       |  |  |  |
| IP/XNET               |                                                                                                    | 4                        | 2                | Off       |  |  |  |
|                       |                                                                                                    | <b>*</b>                 | ٦                | Off       |  |  |  |

To Configure Trunk Attribute for Zoom Trunks, Do the following:

- 1. Direct Inward Dialing Service: Select On for this setup.
- 2. Class of Service: Enter 6, that was created in the Class of service section.
- **3. Dial In Trunks Incoming Digit Modification Absorb** : Enter 0. (The means on incoming calls we will strip 0 digits).
- 4. Trunk Label: Enter ZoomTr1 (This example is for Zoom Trunk 1).
- 5. Leave the other field values as default.
- 6. Click Save.

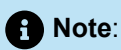

Similarly, add Trunk Attributes for all Zoom Trunks (ZOOMTr2 and ZOOMTr3).

| Change                                              |               |  |  |  |  |  |  |
|-----------------------------------------------------|---------------|--|--|--|--|--|--|
| 🤣 Trunk Attributes                                  |               |  |  |  |  |  |  |
| Trunk Service Number                                | 6             |  |  |  |  |  |  |
| Release Link Trunk                                  | No 🗸          |  |  |  |  |  |  |
| Call Recognition Service                            | Off 🗸         |  |  |  |  |  |  |
| Direct Inward Dialing Service                       | Off<br>●On    |  |  |  |  |  |  |
| Caller Based Routing Service                        | ● Off<br>○ On |  |  |  |  |  |  |
| Class of Service                                    | 6             |  |  |  |  |  |  |
| Class of Restriction                                | 1             |  |  |  |  |  |  |
| Baud Rate                                           | 300 🗸         |  |  |  |  |  |  |
| Intercept Number                                    | 1             |  |  |  |  |  |  |
| Non-dial In Trunks Answer Point - Day               |               |  |  |  |  |  |  |
| Non-dial In Trunks Answer Point - Night 1           |               |  |  |  |  |  |  |
| Non-dial In Trunks Answer Point - Night 2           |               |  |  |  |  |  |  |
| Dial In Trunks Incoming Digit Modification - Absorb | 0             |  |  |  |  |  |  |
| Dial In Trunks Incoming Digit Modification - Insert |               |  |  |  |  |  |  |
| Dial In Trunks Answer Point                         |               |  |  |  |  |  |  |
| Dial In Trunks Insert Forwarding Information        | ● No ◯ Yes    |  |  |  |  |  |  |
| Trunk Label                                         | ZOOMTr1       |  |  |  |  |  |  |
|                                                     | Save          |  |  |  |  |  |  |

### To Configure Trunk Attribute for PSTN Trunks, Do the following:

- 1. Direct Inward Dialing Service: Select On for this setup.
- 2. Class of Service: Enter 5, that was created in the Class of service section.
- **3. Dial In Trunks Incoming Digit Modification Absorb** : Enter 0. (The means on incoming calls we will strip 0 digits).

- 4. Trunk Label: Enter Trunk Label. (Example: SIPTrunk is used).
- 5. Leave the other field values as default.
- 6. Click Save.

# 5.2.5.2 Configuring the SIP Peer Profiles

After creating Trunk Attributes, the next step is to add the SIP Peer under the **SIP Peer Profile** form. Similar to the Trunk Attributes creation, SIP Peer Profiles need to be created separately for each Zoom Trunk and for the PSTN Trunk by following the below mentioned steps.

1. Navigate to Trunks > SIP > SIP Peer Profile form.

2. Click Add.

### To Configure SIP Peer Profiles for PSTN Trunks:

1. Navigate to Basic tab.

- a. SIP Peer Profile Label: Enter the label for SIP Peer Profile. (Example: SIP Trunk is used here).
- b. Network Element: Select the newly created network element for PSTN Region, PSTNGw from the section Adding PSTN Region Network elements from the drop-down menu.
- c. Address Type: Enter the Mitel MiVoice Business LAN IP address.
- d. Outbound Proxy Server: Select MBG\_PSTN from the drop-down menu.
- e. Trunk Service: Newly created Trunk Service number 5 is used here.
- f. Leave the other field values as default in Basic tab and in the Call Routing tab.

| Basic | Call Routing    | Calling Line ID   | SDP Options | Signaling and Header Manipulation | Timers             | Key Press Event     | Profile Information |  |  |  |
|-------|-----------------|-------------------|-------------|-----------------------------------|--------------------|---------------------|---------------------|--|--|--|
|       |                 |                   |             |                                   |                    |                     |                     |  |  |  |
| SIP   | Peer Profile La | abel              |             |                                   | S                  | PTRUNK              |                     |  |  |  |
| Net   | work Element    |                   |             | PST                               | NGw 🗸              |                     |                     |  |  |  |
| Loc   | al Account Inf  | ormation          |             |                                   |                    |                     |                     |  |  |  |
|       | Registration    | User Name         |             |                                   |                    |                     |                     |  |  |  |
|       | Address Typ     | 9                 |             | OF                                | QDN: mivbplano.tek | wizionlabs.com      |                     |  |  |  |
|       |                 |                   |             |                                   |                    | P Address: 10.35.32 | 2                   |  |  |  |
| Adr   | ninistration Op | otions            |             |                                   |                    |                     |                     |  |  |  |
|       | Interconnect    | Restriction       |             |                                   | 1                  |                     |                     |  |  |  |
|       | Maximum Sir     | nultaneous Calls  |             |                                   | 20                 | )                   |                     |  |  |  |
|       | Minimum Res     | served Call Licen | ses         |                                   | 3                  | 3                   |                     |  |  |  |
|       | Outbound Pr     | oxy Server        |             |                                   | MB                 | MBG_PSTN V          |                     |  |  |  |
|       | SMDR Tag        |                   |             |                                   | 0                  |                     |                     |  |  |  |
|       | Trunk Servic    | e                 |             |                                   | 5                  |                     |                     |  |  |  |
|       | Zone            |                   |             |                                   | 1                  |                     |                     |  |  |  |
| Aut   | hentication Op  | tions             |             |                                   |                    |                     |                     |  |  |  |
|       | User Name       |                   |             |                                   |                    |                     |                     |  |  |  |
|       | Password        |                   |             |                                   |                    |                     |                     |  |  |  |
|       | Confirm Pass    | sword             |             |                                   |                    |                     |                     |  |  |  |

2. In the Calling Line ID tab,

a. Public Calling Party Number Passthrough : Select No for this setup.

b. Leave the other field values as default.

| Basic | Call Routing      | Calling Line ID   | SDP Options | Signaling and Header Manipulation | Timers | Key Press Event | Profile Information |  |  |  |  |  |
|-------|-------------------|-------------------|-------------|-----------------------------------|--------|-----------------|---------------------|--|--|--|--|--|
| Def   | fault CPN         |                   | 1           |                                   |        |                 |                     |  |  |  |  |  |
| Def   | Default CPN Name  |                   |             |                                   |        |                 |                     |  |  |  |  |  |
| СР    | N Restriction     | ONO)              | ●No Yes     |                                   |        |                 |                     |  |  |  |  |  |
| Ov    | erride From Hea   | ader with Default | CPN         |                                   |        |                 | ONO Yes             |  |  |  |  |  |
| Pul   | blic Calling Par  | ty Number Passt   | hrough      |                                   |        | ONO Y           | No⊖Yes              |  |  |  |  |  |
| Str   | ip PNI            | ONO Y             | ● No Yes    |                                   |        |                 |                     |  |  |  |  |  |
| Use   | e Diverting Part  | ONO Y             | ● No ─ Yes  |                                   |        |                 |                     |  |  |  |  |  |
| Use   | e Original Callir | ONO Y             | ● No ◯ Yes  |                                   |        |                 |                     |  |  |  |  |  |

- 3. In the SDP Options tab,
  - a. Public Calling Party Number Passthrough: Select No.
  - b. Allow Peer To User Multiple Active M-Lines: Select No.
  - c. AVP Only Peer: Select No.
  - d. Force sending SDP in initial Invite message: Select Yes.

| Basi | c Call Routing                            | Calling Line ID     | SDP Options     | Signaling and Header Manipulation | Timers | Key Press Event | Profile Information |                   |  |  |  |  |  |
|------|-------------------------------------------|---------------------|-----------------|-----------------------------------|--------|-----------------|---------------------|-------------------|--|--|--|--|--|
| А    | Allow Peer To Use Multiple Active M-Lines |                     |                 |                                   |        |                 |                     |                   |  |  |  |  |  |
| А    | llow Using UPDA                           | ● No () Yes         |                 |                                   |        |                 |                     |                   |  |  |  |  |  |
| A    | Avoid Signaling Hold to the Peer          |                     |                 |                                   |        |                 |                     |                   |  |  |  |  |  |
| А    | AVP Only Peer                             |                     |                 |                                   |        |                 |                     |                   |  |  |  |  |  |
| E    | Enable Mitel Proprietary SDP              |                     |                 |                                   |        |                 |                     |                   |  |  |  |  |  |
| F    | orce sending SD                           | P in initial Invite | message         |                                   |        |                 |                     | 🔿 No 💽 Yes        |  |  |  |  |  |
| F    | orce sending SD                           | P in initial Invite | - Early Answer  |                                   |        |                 |                     | ● No ◯ Yes        |  |  |  |  |  |
| lç   | nore SDP Answe                            | ers in Provisional  | Responses       |                                   |        |                 |                     | ● No ◯ Yes        |  |  |  |  |  |
| IF   | P Media Default                           |                     |                 |                                   |        |                 |                     | ipv4 🗸            |  |  |  |  |  |
| L    | imit to one Offer                         | Answer per INVI     | TE              |                                   |        |                 |                     | ○ No <b>○</b> Yes |  |  |  |  |  |
| N    | AT Keepalive                              |                     |                 |                                   |        |                 |                     | ○ No <b>○</b> Yes |  |  |  |  |  |
| Р    | revent Codec Se                           | lection on Answe    | er              |                                   |        |                 |                     | ● No ○ Yes        |  |  |  |  |  |
| Р    | revent the Use o                          | f IP Address 0.0.0  | 0.0 in SDP Mess | ages                              |        |                 |                     | 🔿 No 💽 Yes        |  |  |  |  |  |
| R    | eject Call withou                         | t telephone-even    | t payload       |                                   |        |                 |                     | ● No ○ Yes        |  |  |  |  |  |
| R    | enegotiate SDP                            | To Enforce Symm     | netric Codec    |                                   |        |                 |                     | ● No ○ Yes        |  |  |  |  |  |
| R    | epeat SDP Answ                            | er If Duplicate Of  | fer Is Received |                                   |        |                 |                     | ● No ○ Yes        |  |  |  |  |  |
| R    | estrict Audio Co                          | dec                 |                 |                                   |        |                 |                     | No Restriction V  |  |  |  |  |  |
| R    | TP Packetization                          | Rate Override       |                 |                                   |        |                 |                     | ● No ◯ Yes        |  |  |  |  |  |
| R    | TP Packetization                          | Rate                |                 |                                   |        |                 |                     | 20ms 🗸            |  |  |  |  |  |
| S    | pecial handling of                        | of Offers in 2XX r  | esponses (INVI  | TE)                               |        |                 |                     | ● No ○ Yes        |  |  |  |  |  |
| S    | uppress Use of S                          | SDP Inactive Med    | ia Streams      |                                   |        |                 |                     | ● No ○ Yes        |  |  |  |  |  |
|      |                                           |                     |                 |                                   |        |                 |                     |                   |  |  |  |  |  |

- 4. In the Signaling and Header Manipulation tab,
  - a. Allow Display Update: Select Yes.
  - b. Multilingual Name Display: Select Yes.
  - c. Require Reliable Provisional Responses on Outgoing Calls: Select No.

| Basic | Call Routing     | Calling Line ID    | SDP Options    | Signaling and Header Manipulation | Timers | Key Press Event | Profile | Information                           |  |  |  |  |
|-------|------------------|--------------------|----------------|-----------------------------------|--------|-----------------|---------|---------------------------------------|--|--|--|--|
| Trun  | k Group Labe     | I                  |                |                                   |        |                 |         | 1                                     |  |  |  |  |
| Allo  | w Display Upd    | ate                |                |                                   |        |                 |         | ○ No  Yes                             |  |  |  |  |
| Buil  | d Contact Usir   | ng Request URI A   | ddress         |                                   |        |                 |         | No Yes                                |  |  |  |  |
| De-r  | egister Using    | Contact Address    | not *          |                                   |        |                 |         | ◯ No 		Yes                            |  |  |  |  |
| Disa  | ble Reliable P   | rovisional Respo   | nses           |                                   |        |                 |         | ● No  Yes                             |  |  |  |  |
| Disa  | ble Use of Use   | er-Agent and Ser   | ver Headers    |                                   |        |                 |         | ● No ◯ Yes                            |  |  |  |  |
| Disc  | ard Received     | ● No ─ Yes         |                |                                   |        |                 |         |                                       |  |  |  |  |
| Dom   | ain for Trunk    | Context            |                |                                   |        |                 |         |                                       |  |  |  |  |
| Eme   | rgency Call H    | eaders             |                |                                   |        |                 |         | CESID in From, [and PAI]              |  |  |  |  |
| E.16  | 4: Enable sen    | ding '+'           |                |                                   |        |                 |         | ○ No  Yes                             |  |  |  |  |
| E.16  | 4: Add '+' if di | git length > N dig | jits           |                                   |        |                 |         | 9                                     |  |  |  |  |
| E.16  | 4: Do not add    | '+' to Emergency   | Called Party   |                                   |        |                 |         | No Yes                                |  |  |  |  |
| E.16  | 4: Do not add    | '+' to Called Part | у              |                                   |        |                 |         | ● No ◯ Yes                            |  |  |  |  |
| Ford  | e Max-Forwar     | d: 70 on Outgoin   | g Calls        |                                   |        |                 |         | ● No  Yes                             |  |  |  |  |
| If TL | S use 'sips:' S  | cheme              |                |                                   |        |                 |         | ● No ◯ Yes                            |  |  |  |  |
| Igno  | re Incoming L    | oose Routing Ind   | lication       |                                   |        |                 |         | ● No ─ Yes                            |  |  |  |  |
| Inclu | Ide Diversion    | Header for EHDU    | I              |                                   |        |                 |         | ● No  Yes                             |  |  |  |  |
| Mod   | e for Out-of-B   | and DTMF           |                |                                   |        |                 |         | RFC 4733 DTMF     SIP INFO dtmf-relay |  |  |  |  |
| Mult  | ilingual Name    | Display            |                |                                   |        |                 |         | ○ No  Yes                             |  |  |  |  |
| Only  | use SDP to d     | ecide 180 or 183   |                |                                   |        |                 |         | ○ No O Yes                            |  |  |  |  |
| Pref  | er From Heade    | er for Caller ID   |                |                                   |        |                 |         | ○ No  Yes                             |  |  |  |  |
| Q.85  | 0 Reason Hea     | ders               |                |                                   |        |                 |         | ● No  Yes                             |  |  |  |  |
| Req   | uire Reliable P  | rovisional Respo   | onses on Outgo | ing Calls                         |        |                 |         | ● No () Yes                           |  |  |  |  |
| Sup   | press Incomin    | g Name             |                |                                   |        |                 |         | No 🗸                                  |  |  |  |  |
| Sup   | press Redirect   | tion Headers       |                |                                   |        |                 |         | No 🗸                                  |  |  |  |  |

### 5. In the Timers tab,

### a. Set Session Timer as 3600.

| Basic | Call Routing     | Calling Line ID  | SDP Options | Signaling and Header Manipulation | Timers | Key Press Event | Profile Information |  |  |  |
|-------|------------------|------------------|-------------|-----------------------------------|--------|-----------------|---------------------|--|--|--|
| Ke    | ep-Alive (OPTIC  | 120              |             |                                   |        |                 |                     |  |  |  |
| Re    | gistration Perio | 3600             |             |                                   |        |                 |                     |  |  |  |
| Re    | gistration Perio | 50               |             |                                   |        |                 |                     |  |  |  |
| Re    | gistration Maxi  | 90               | 90          |                                   |        |                 |                     |  |  |  |
| Se    | ssion Timer      |                  |             |                                   |        | 3600            | 3600                |  |  |  |
| Se    | ssion Timer: Lo  | cal as Refresher |             |                                   |        | O No ○ Yes      | ● No ◯ Yes          |  |  |  |
| Su    | bscription Perio | bd               |             |                                   |        | 3600            |                     |  |  |  |
| Su    | bscription Perio | od Minimum       |             |                                   |        | 300             |                     |  |  |  |
| Su    | bscription Perio | 80               |             |                                   |        |                 |                     |  |  |  |
| Inv   | ite Ringing Res  | sponse Timer     |             | 0                                 |        |                 |                     |  |  |  |
|       |                  |                  |             |                                   |        |                 |                     |  |  |  |

6. Leave the other field values as default.

7. Click Save.

# 5.2.5.2.1 Configure the SIP Peer Profile for Zoom Trunks

- 1. Navigate to Basic tab.
  - a. SIP Peer Profile Label: Enter the label for SIP Peer Profile. (Example: ZOOMTr1 is used here).
  - **b. Network Element**: Select the newly created network element for Zoom Trunk 1, **ZOOMTr1** from the section Adding Zoom Region Network elements from the drop-down menu.
  - c. Address Type: Enter the Mitel MiVoice Business LAN IP address.
  - d. Outbound Proxy Server: Select MBG\_Zoom from the drop-down menu.
  - e. Trunk Service: Newly created Trunk service number 6 is used here.
  - f. Leave the other field values as default in **Basic tab** and in the **Call Routing** tab.

| Basic | Call Routing                  | Calling Line ID    | SDP Options | Signaling and Header Manipulation | Timers | Key Press Event | Profile Information |  |  |  |  |  |
|-------|-------------------------------|--------------------|-------------|-----------------------------------|--------|-----------------|---------------------|--|--|--|--|--|
| SIP   | IP Peer Profile Label ZOOMTr1 |                    |             |                                   |        |                 |                     |  |  |  |  |  |
| Net   | work Element                  |                    | ZOOMT       | 1 🗸                               |        |                 |                     |  |  |  |  |  |
| Loc   | cal Account Inf               | ormation           |             |                                   |        |                 |                     |  |  |  |  |  |
|       | Registration                  | User Name          |             |                                   |        |                 |                     |  |  |  |  |  |
|       | Address Type                  | a                  |             | 1: mivbplano.tekvizionlabs.com    |        |                 |                     |  |  |  |  |  |
|       |                               |                    | IP Ad       | dress: 10.35.32.2                 |        |                 |                     |  |  |  |  |  |
| Adı   | Administration Options        |                    |             |                                   |        |                 |                     |  |  |  |  |  |
|       | Interconnect                  | Restriction        |             |                                   |        | 1               |                     |  |  |  |  |  |
|       | Maximum Sir                   | nultaneous Calls   | •           |                                   |        | 5               |                     |  |  |  |  |  |
|       | Minimum Res                   | served Call Licen  | ises        |                                   |        | 0               |                     |  |  |  |  |  |
|       | Outbound Pr                   | oxy Server         |             |                                   |        | MBG_Z           | V MOC               |  |  |  |  |  |
|       | SMDR Tag                      |                    |             |                                   |        | 0               |                     |  |  |  |  |  |
|       | Trunk Service                 | e                  |             |                                   |        | 6               |                     |  |  |  |  |  |
|       | Zone                          |                    |             |                                   |        | 1               |                     |  |  |  |  |  |
| Aut   | thentication Op               | tions              |             |                                   |        |                 |                     |  |  |  |  |  |
|       | User Name                     |                    |             |                                   |        |                 |                     |  |  |  |  |  |
|       | Password                      |                    |             |                                   |        |                 |                     |  |  |  |  |  |
|       | Confirm Pase                  | sword              |             |                                   |        |                 |                     |  |  |  |  |  |
|       | Authenticatio                 | on Option for Inco | oming Calls |                                   |        | No Autho        | entication 🗸        |  |  |  |  |  |
|       | Subscription                  | User Name          |             |                                   |        |                 |                     |  |  |  |  |  |
|       | Subscription                  | Password           |             |                                   |        |                 |                     |  |  |  |  |  |
|       | Subscription                  | Confirm Passwo     | ord         |                                   |        |                 |                     |  |  |  |  |  |
| Gat   | teway Options                 |                    |             |                                   |        |                 |                     |  |  |  |  |  |
|       | Digital Trunk                 | Licenses           |             |                                   |        |                 |                     |  |  |  |  |  |
|       | Maximum Dig                   | gital/Analog Char  | nnels       |                                   |        |                 |                     |  |  |  |  |  |
|       |                               |                    |             |                                   |        |                 |                     |  |  |  |  |  |

#### 2. In the Calling Line ID tab,

- a. Public Calling Party Number Passthrough : Select No.
- b. Leave the other field values as default

### 3. In the SDP Options tab,

- a. Public Calling Party Number Passthrough: Select No.
- b. Allow Peer To User Multiple Active M-Lines: Select No.
- c. AVP Only Peer: Select No.
- d. Force sending SDP in initial Invite message: Select Yes.
- 4. In the Signaling and Header Manipulation tab,
  - a. Allow Display Update: Select Yes.
  - b. Multilingual Name Display: Select Yes.
  - c. Require Reliable Provisional Responses on Outgoing Calls: Select No.
- 5. In the Timers tab,

### a. Set Session Timer as 3600.

- 6. Leave the other field values as default.
- 7. Click Save.

Similarly, Configure the other Zoom Trunks (For example: **ZOOMTr2** and **ZOOMTr3**).

# 5.2.6 Deciding on Outgoing Routing from Zoom Clients over SIP Trunk

The Zoom SIP Trunks will be used on outbound connections to contact both MiVB clients for BYOP and the PSTN for BYOC. One solution would be to add prefix digit(s) for PSTN calls so that they can be routed to the correct PSTN Trunking from the MiVB.

For example, the Zoom client may try to call 972598xxxx or extension xxxx. If the MiVB added a 8 to the trunk call it could be routed to the external PSTN connection where the 8 could be stripped. The extension would have no prefix so the call would simply be routed directly to that extension.

To add prefix digit(s) use the **Inward Dialing Modification** form to setup a rule for adding a prefix.

# 5.2.6.1 Adding Inward Dialing Modification rules

Using the **Inward Dialing Modification** form you can create a rule to add a prefix. In this example, add a 8 to any digit string greater than 8 digits for routing to a PSTN connection.

1. Navigate to System Properties > System Feature Settings > Inward Dialing Modification form.

2. Select Change.

- 3. Configure the following:
  - a. Index: Remember the default Index number. (Default is 5 here).
  - **b.** Set **Digits to Match:** Enter **x** (any) as a wild card to match any valid incoming digit (0-9, \*, or #).
  - c. Digit Length Operator: From the drop-down menu, select greater than or equal to option.
  - d. Digit Length: Enter the digit length as 11.
  - e. Number of Digits to Absorb: Enter 0.
  - f. Digits to be Inserted: Enter 8 (This is our prefix).
  - g. Click Save.

# 5.2.6.2 Adding SIP Peer Profile Called Party Inward Dialing Modification

The **Inward Dialing Modification** rule was created in the previous section. Now, it can be applied to the **SIP Peer Profiles** for each Zoom Region by following the below steps.

- 1. Navigate to SIP > SIP Peer Profile Calling Party Inward Dialing Modification > Inward Dialing Modification form.
- 2. Click Update.
- **3.** This opens a selection table where the index (in this case, #5) can be copied by pressing the ">" button, transferring it to the Selected Indices table.
- 4. Click Save.

#### Note:

Enabling this option allows you to dial either and extension number or a PSTN number from the Zoom clients.

| DI Mitel   MiVoice Busin                                                      |        |                                     |                         |               | Admin G             | roup Alarm Status: Major | P      |           |          | ₽@         |          |         |
|-------------------------------------------------------------------------------|--------|-------------------------------------|-------------------------|---------------|---------------------|--------------------------|--------|-----------|----------|------------|----------|---------|
| US1                                                                           | 2      | SIP Peer Profile<br>Modification on | Calling Party Im<br>US1 | ward Dialing  | Search DN 👻         |                          | Sho    | w form on | US1 (Log | in Node)   | ¥ 64     | +       |
| IPONET                                                                        |        |                                     |                         |               |                     |                          | Print. | Inpo      |          | sport      | Deta R   | etre et |
| SIP Peer Profile<br>SIP Peer Profile Assignment by Incoming DID               |        | SIP Peer Prof                       | le Calling P            | arty Inward D | ialing Modification |                          |        |           |          |            |          |         |
| SIP Peer Profile Called Party Inward Dialing Modific                          | dion   | ZOOMTr1                             | 200                     |               | MBG_ZOOM            | No                       | 6      |           | 3900     |            | 1        |         |
| SIP Peer Profile Calling Party Inward Dialing Modific                         | atten  | Update                              |                         |               |                     |                          |        |           | 3900     |            | 1        |         |
| SIP Peer Profile Called Party Outward Dialing Modif<br>URI:Number Translation | cation | SIP Peer Profile                    | e Calling Par           | ty Inward Dia | ling Modification   |                          |        |           | 3000     |            | 5        |         |
| Users and Devices                                                             |        | Dialing Modifica                    | tion Indices            | Selected Indi | ices                |                          | and C  | ancel     |          |            |          |         |
| Integrated Directory Services                                                 |        | >> <b>•</b>                         | >                       | <             | **                  |                          |        |           |          | 1          | Upda     |         |
| Voice Mail                                                                    |        |                                     | 2                       | 5             | ^                   |                          |        |           |          |            |          |         |
| Music On Hold                                                                 |        | 3                                   |                         |               |                     |                          |        |           |          |            |          |         |
| Emergency Services Management                                                 |        | 4                                   |                         |               |                     |                          |        |           | D        | gits to be | Inserted |         |
| Property Management                                                           |        |                                     |                         |               |                     |                          |        |           |          |            |          |         |
| Maintenance and Diagnostics                                                   |        | LT                                  |                         |               | *                   |                          |        |           |          |            |          |         |

# 5.2.7 ARS Digit Modification

- 1. Navigate to Call Routing > Automatic Route Selection (ARS) > ARS Digit Modification Plans form.
- 2. To Configure the PSTN Trunk,
  - a. Digit Modification Number: 2 is selected for this example (PSTN trunk)
  - b. Click Change.
  - c. Number of Digits to Absorb: Enter 1.
  - d. Leave all other fields as default.
  - e. Click Save.
- 3. To Configure the Zoom Trunk,
  - a. Digit Modification Number: 10 is selected for this example (ZOOM trunks)
  - b. Click Change.
  - c. Number of Digits to Absorb: Enter 0.
  - d. Leave all other fields as default.
  - e. Click Save.

# 5.2.7.1 Configuring the ARS Routes

To Configure ARS Routes, follow the below mentioned steps:

- 1. Navigate to Call Routing > Automatic Route Selection > ARS Routes form.
- 2. Click Change.

### To Configure Route for PSTN Destination:

- 1. Select the desired Route Number: 7 is used as an example for PSTN trunk.
- 2. Click Change
- 3. Routing Medium: Select SIP Trunk from the drop-down menu.
- 4. SIP Peer Profile: Select newly created SIP Peer profile SIPTRUNK from the drop down menu.
- 5. Digit Modification Number: 2 (for PSTN Trunk) which was created in ARS Digit Modification section.
- 6. Leave all other fields as default
- 7. Click Save

| Change                          |             |
|---------------------------------|-------------|
| ARS Routes                      |             |
| Route Number                    | 7           |
| Routing Medium                  | SIP Trunk 🗸 |
| Trunk Group Number              |             |
| SIP Peer Profile                | SIPTRUNK V  |
| PBX Number / Cluster Element ID |             |
| COR Group Number                | 1           |
| Digit Modification Number       | 2           |
| Digits Before Outpulsing        | ~           |
| Route Type                      | ~           |
| Compression                     | Off 🗸       |
|                                 |             |
|                                 |             |
|                                 | Save Cancel |

### To Configure Route for Zoom Destination:

- 1. Select the desired **Route Number**: 11 is used as an example for **ZOOMTr1**. (Route Number 12 and 13 is used for ZOOMTr2 and ZOOMTr3 respectively)
- 2. Click Change.
- 3. Routing Medium: Select SIP Trunk from the drop-down menu.
- 4. SIP Peer Profile: Select ZOOMTr1 from the drop-down menu for Zoom Trunk 1.
- 5. Digit Modification Number: 10 (for Zoom Trunk) which was created in ARS Digit Modification section.
- 6. Leave all other fields as default
- 7. Click Save

Similarly, Configure the ARS Route for the other Zoom Trunk regions. (Example: **ZOOMTr2** and **ZOOMTr3**).

# 5.2.7.2 ARS Route List

Add all the three **ARS route** created for Zoom Trunks to a single group.

- 1. Navigate to Call Routing > Automatic Route Selection > ARS Route Lists form.
- 2. In the Change Range Programming ARS Route Lists form, add the route numbers of the 1st, 2nd and 3rd choice route.
- 3. Click Save.

| MiVoice Business                                                              |    |                            |                        |                        |                                  |                        |                                  |                   |
|-------------------------------------------------------------------------------|----|----------------------------|------------------------|------------------------|----------------------------------|------------------------|----------------------------------|-------------------|
| US1                                                                           | A- | ARS Rout                   | e Lists on             | US1                    |                                  |                        | Search                           | DN                |
| Users and Devices<br>Integrated Directory Services<br>Voice Mail              | •  | ARS Rout                   | e Lists 🧐              | Search:                | that I                           | has a valu             | e of:                            |                   |
| Call Routing Automatic Route Selection (ARS) ARS Call Progress Tone Detection |    | Change<br>Change<br>ARS Ro | e Cle                  | ear                    |                                  |                        |                                  |                   |
| ARS Maximum Dialed Digits 🖨<br>ARS Routes<br>ARS Route Lists                  |    | List<br>Number             | 1st<br>Choice<br>route | 2nd<br>Choice<br>route | 2nd<br>Choice<br>Warning<br>Tone | 3rd<br>Choice<br>route | 3rd<br>Choice<br>Warning<br>Tone | 4th<br>Cho<br>rou |
| ARS Route Plans<br>ARS Digits Dialed                                          |    | 2                          | 11                     | 12                     | No                               | 13                     | No                               |                   |
| ARS Leading Digits                                                            |    | 3                          |                        |                        | No                               |                        | No                               |                   |
| ARS Day and Time Zones 🧬                                                      |    | 4                          |                        |                        | No                               |                        | No                               |                   |

# 5.2.7.3 ARS Digits Dialed

1. Navigate to Call Routing > Automatic Route Selection > ARS Digits Dialed form.

#### **Route calls towards PSTN:**

Dialing 8 followed by a number from Zoom Client is used to route call towards PSTN.

To configure the route call towards PSTN:

- 1. Click Add.
- 2. Digits Dialed: Enter 8.
- 3. Number of Digits to Follow: Select Unknown, from the drop-down menu.
- 4. Termination Type: Select Route, from the drop-down menu.
- 5. Termination Number: Route Number 7 is used here.
- 6. Click Save

Document Version 1.1

Solution Guide for Bring Your Own Carrier (BYOC) and Bring Your Own PBX (BYOP)

| ▶ Mitel   MiVoice Business         | Change                                                                       |                 |              |                        |                 |       |        |
|------------------------------------|------------------------------------------------------------------------------|-----------------|--------------|------------------------|-----------------|-------|--------|
| US1 <b>Å</b>                       | Change Range Programming - ARS Digits Dialed Help                            |                 |              |                        |                 |       |        |
| Users and Devices                  | This form allows                                                             | s you to change | one or more  | records, starting at t | he following re | cord: |        |
| Integrated Directory Services      | Digits Dialed Number of Digits to Follow Termination Type Termination Number |                 |              |                        | Number          |       |        |
| Voice Mail<br>Call Routing         | 8                                                                            | Unknown         |              | Route                  | 7               |       |        |
| Automatic Route Selection (ARS)    | 1. Enter the nu                                                              | umber of record | s to change: | 1                      |                 |       |        |
| ARS Call Progress Tone Detection 🧬 | 2. Define the Change Range Programming Pattern:                              |                 |              |                        |                 |       |        |
| ARS Digit Modification Plans 🞺     | Field Name Change Value to change Increment by                               |                 |              |                        |                 | t by  |        |
| ARS Routes                         | Digits Dialed                                                                |                 | Change to    | ~ 8                    |                 |       |        |
| ARS Route Lists                    | Number of Di                                                                 | gits to Follow  | Change to    | V Unknown V            | •               |       |        |
| ARS Route Plans ARS Digits Dialed  | Termination                                                                  | Гуре            | Change to    | ✓ Route ✓              |                 | ] .   |        |
| ARS Leading Digits                 | Termination I                                                                | lumber          | Change to    | ~ 7                    |                 |       |        |
| ARS Day and Time Zones 🚁           |                                                                              |                 |              |                        |                 |       |        |
| ARS Node Identities                | 4                                                                            |                 |              |                        |                 |       | •      |
| Music On Hold                      |                                                                              |                 |              |                        | Preview         | Save  | Cancel |

### Route calls from PSTN:

Use newly created **ARS Route Lists** to route calls towards Zoom Clients from PSTN.

To configure the route call from PSTN:

- 1. Click Add.
- 2. Digits Dialed: Enter the number 972598XXXX (DID assigned to Zoom Client).
- 3. Number of Digits to Follow: Select 0, from the drop-down menu.
- **4. Termination Type**: Select **List**, from the drop-down menu.
- 5. Termination Number: List Number 2 is used here.
- 6. Click Save

| Mital                              |                                                                                       |    |  |  |  |
|------------------------------------|---------------------------------------------------------------------------------------|----|--|--|--|
| MiVoice Business                   | Change                                                                                |    |  |  |  |
| US1 2                              | Change Range Programming - ARS Digits Dialed Help                                     |    |  |  |  |
| Users and Devices                  | This form allows you to change one or more records, starting at the following record: |    |  |  |  |
| Integrated Directory Services      | Digits Dialed Number of Digits to Follow Termination Type Termination Number          |    |  |  |  |
| Call Routing                       | 9725980072 0 List 2                                                                   |    |  |  |  |
| Automatic Route Selection (ARS)    | 1. Enter the number of records to change: 1                                           |    |  |  |  |
| ARS Call Progress Tone Detection 🞺 | 2. Define the Change Range Programming Pattern:                                       | pe |  |  |  |
| ARS Maximum Dialed Digits 🞺        | Field Name Change Value to change Increment by                                        |    |  |  |  |
| ARS Routes                         | Digits Dialed Change to V 972598                                                      |    |  |  |  |
| ARS Route Lists                    | Number of Digits to Follow Change to - 0 -                                            |    |  |  |  |
| ARS Digits Dialed                  | Termination Type Change to - List -                                                   |    |  |  |  |
| ARS Leading Digits                 | Termination Number Change to V 2                                                      |    |  |  |  |
| ARS Day and Time Zones 🥔           |                                                                                       |    |  |  |  |
| ARS Node Identities                |                                                                                       |    |  |  |  |
| Call Handling                      | Previous Form                                                                         |    |  |  |  |
| Music On Hold                      | Preview Save Cancel                                                                   |    |  |  |  |

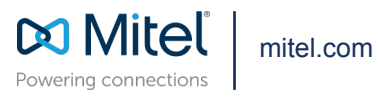

Copyright 2025, Mitel Networks Corporation. All Rights Reserved. The Mitel word and logo are trademarks of Mitel Networks Corporation, including itself and subsidiaries and authorized entities. Any reference to third party trademarks are for reference only and Mitel makes no representation of ownership of these marks.